#### **OUTCONUS COLA**

| Overview     |                                                                                                    |                                         |  |
|--------------|----------------------------------------------------------------------------------------------------|-----------------------------------------|--|
| Introduction | This guide provides the procedures for starting, stopping, corrapproving OUTCONUS COLA (OCONUS COLA) transaction Access (DA). This guide also provides the procedures to conficorrections were processed accurately in DA.                                                                                                    | recting, and<br>ons in Direct<br>irm    |  |
| Reference    | <ul> <li>a) Joint Travel Regulations (JTR), Chapters 8-10 (Allow</li> <li>b) Cost of Living Allowance Outside the Continental Un<br/>(OCONUS COLA)</li> </ul>                                                                                                    | ances)<br>ited States                   |  |
| Known Issue  | Even though the pay grade might be incorrect on the OCONUS COLA box, the correct rate will pay out. Always compare the pay calculation results with the <u>DTMO website</u> to verify that the OCONUS COLA entitlement is being paid out correctly.                                                                             |                                         |  |
|              | <b>Example:</b> A member advanced to E3; when the SPO tried to OCONUS COLA row with an effective date the same as the advancement, the "latest calendar results for current row box" update the member's paygrade until the LPC row was put in. though the wrong pay grade was displayed, the correct E3 OC COLA rate paid out. | put in the<br>' didn't<br>Even<br>CONUS |  |
| LPC Row      | A Legislative Pay Change (LPC) for Housing Allowance & C<br>should never be deleted unless it is <b>IMMEDIATELY</b> replace<br>corrected LPC row.                                                                                                    | COLA pages<br>ed with a                 |  |
| Contents     |                                                                                                    |                                         |  |
|              | Торіс                                                                                                    | See Page                                |  |
|              | Starting OCONUS COLA                                                                                                    | 2                                       |  |
|              | Stopping OCONUS COLA                                                                                                    | 5                                       |  |
|              | Correcting OCONUS COLA                                                                                                    | 7                                       |  |
|              | Deleting OCONUS COLA                                                                                                    | 11                                      |  |
|              | Approving OCONUS COLA Transactions and Corrections                                                                                                    | 15                                      |  |
|              | Confirming OCONUS COLA Corrections                                                                                                    | 16                                      |  |

### Starting OCONUS COLA

| Introduction                                                 | This section provides the procedures for starting OCONUS COLA in DA.                                                                                                    |
|--------------------------------------------------------------|----------------------------------------------------------------------------------------------------|
| Dual Rows                                                    | DA allows eligible members to have 2 OCONUS COLA rows running<br>simultaneously, provided one is with dependents and one is without. For<br>example, a member stationed in the U.K. receives OCONUS COLA at<br>the W/O rate for Great Britain and receives OCONUS COLA for his wife<br>and children living in Hawaii at the with dependents rate. |
| OCONUS<br>COLA when<br>Government<br>Messing is<br>Available | A member is authorized OCONUS COLA at the W/O dependent rate<br>when the member is assigned to Government quarters, but the<br>Commanding Officer provides a statement that using the Government<br>dining facility is impractical due to mission or operational needs.                                                                           |
|                                                              | The unit <b>MUST</b> provide PPC a signed memo requesting OCONUS<br>COLA at the W/O dependent rate and state the reason why Reduced<br>(Partial) COLA is insufficient. See <u>Joint Travel Regulations (JTR)</u> ,<br><u>Chapters 8-10 (Allowances) for more information</u> .                                                                    |

**Procedures** See below.

| Step | Action                                       |  |
|------|----------------------------------------------|--|
| 1    | Click on the AD/RSV Payroll Workcenter tile. |  |
|      | AD/RSV Payroll Workcenter                    |  |
|      |                                              |  |
|      |                                              |  |
|      |                                              |  |
|      |                                              |  |
|      |                                              |  |
|      |                                              |  |
|      |                                              |  |
|      |                                              |  |

#### Procedures,

continued

| Step | Action                                     |                          |
|------|--------------------------------------------|--------------------------|
| 2    | Scroll to the Cost of Living Allowance opt | on under the Act/RSV Pay |
|      | Shortcuts drop-down.                       |                          |
|      | Suppl Clothing Allowance                   |                          |
|      | TSP Adjustment Request                     |                          |
|      | View My Requests (All Types)               |                          |
|      | Act/RSV Pay Shortcuts                      |                          |
|      | AvIP                                       |                          |
|      | BAH Dep Data Verification                  |                          |
|      | Cost of Living Allowance                   |                          |
|      | Dependent Information                      |                          |
|      | Direct Deposit                             |                          |
|      | Housing Allowance                          |                          |
|      | Maintain Tax Data USA                      |                          |
|      | MGIB Enrollments                           |                          |
|      | Net Pay Distribution                       |                          |
|      | Pay Calendar Results                       |                          |
|      | Sea Time Balances                          |                          |
|      | SGLI + FSGLI                               |                          |
|      | TDY Data                                   |                          |
|      | View Member W-2s                           |                          |
|      | View Open Debts / Overpayments             |                          |
|      |                                            |                          |

#### Procedures,

| Step | Action                                                                                                    |  |  |  |
|------|----------------------------------------------------------------------------------------------------|--|--|--|
| 3    | Enter the member's <b>Empl ID</b> and click <b>Search</b> .                                                                                                    |  |  |  |
|      | Cost of Living Allowance                                                                                                    |  |  |  |
|      | Enter any information you have and click Search. Leave fields blank for a list of all values.                                                                                     |  |  |  |
|      | Find an Existing Value                                                                                                    |  |  |  |
|      | Empl ID begins with 🗸 1234567                                                                                                    |  |  |  |
|      | Empl Record =                                                                                                    |  |  |  |
|      | Name begins with 🗸                                                                                                    |  |  |  |
|      | Last Name begins with 🗸                                                                                                    |  |  |  |
|      | Second Last Name begins with 🗸                                                                                                    |  |  |  |
|      | Alternate Character Name begins with 🗸                                                                                                    |  |  |  |
|      | Middle Name begins with 🗸                                                                                                    |  |  |  |
|      | Business Unit begins with 🗸                                                                                                    |  |  |  |
|      | Department Set ID begins with 🗸                                                                                                    |  |  |  |
|      | Department begins with V                                                                                                    |  |  |  |
|      | Include History Correct History Case Sensitive                                                                                                    |  |  |  |
|      |                                                                                                    |  |  |  |
|      | Search Clear Basic Search 🖾 Save Search Criteria                                                                                                    |  |  |  |
|      |                                                                                                    |  |  |  |
| 4    | The member's current CONUS COLA information (if any) will display. Select                                                                                                    |  |  |  |
|      | the OUTCONUS COLA tab.                                                                                                    |  |  |  |
|      | CONUS COLA OUTCONUS COLA                                                                                                    |  |  |  |
|      | CONLIS COLA Entitlements Find   View All First @ 1 of 1 @ Last                                                                                                    |  |  |  |
|      |                                                                                                    |  |  |  |
|      | Effective Date: Unitative Table Status:                                                                                                    |  |  |  |
|      | COLA Type: Approved: Approver:                                                                                                    |  |  |  |
|      | COLA Reason: Approved at:                                                                                                    |  |  |  |
|      | Zip Code Mismatch                                                                                                    |  |  |  |
|      | PDS Zip-Code Mismatch Authorized by PSC/CG-1332:                                                                                                    |  |  |  |
|      | Attach the Authorization Document, if Applicable (1500 KB Limit)                                                                                                    |  |  |  |
|      |                                                                                                    |  |  |  |
|      | CONUS COLA Dependent Beneficiaries       Personalize   Find   [2]   ]       First (4) 1 of 1 (b) Last         Dependent Information       Termination Information       Image: b) |  |  |  |
|      | *Dep/Ben Name Relation Birth COLA Elig In A Service 50% Supp Last Approval                                                                                                    |  |  |  |
|      |                                                                                                    |  |  |  |
|      | Save The Return to Search Strate Refresh Update/Display A Include History                                                                                                    |  |  |  |
|      | CONUS COLA   OUTCONUS COLA                                                                                                    |  |  |  |
|      |                                                                                                    |  |  |  |

Continued on next page

#### Procedures,

continued

| Step                                                                                                    | Action                                                                                                    |                    |                                                  |                                    |                          |                |                         |                              |
|----------------------------------------------------------------------------------------------------|----------------------------------------------------------------------------------------------------|--------------------|--------------------------------------------------|------------------------------------|--------------------------|----------------|-------------------------|------------------------------|
| 5                                                                                                    | The member's current OCONUS COLA information (if any) will display. If the member does <b>not</b> have an existing OCONUS COLA row, <b>skip to Step 9</b> . |                    |                                                  |                                    |                          |                |                         |                              |
|                                                                                                    | If the member has an will be the day <i>before</i>                                                                                                    | existing<br>the NE | OCONU<br>W row is                                | JS CO                              | LA row, e<br>gin).       | enter a        | n <b>End</b>            | Date (this                   |
|                                                                                                    | Dean Winchester Employee                                                                                                    |                    | Empl IE                                          | 1234567                            | Empl Reco                | rd 0           |                         |                              |
|                                                                                                    | OUTCONUS COLA Entitlements                                                                                                    |                    | · · · ·                                          |                                    | -                        | Find           | View All F              | First 🕢 1 of 2 🕞 Last        |
|                                                                                                    | Begin Date: 01/01/2023 (5)<br>End Date: (08/15/2023 (5)                                                                                                    | pende 🗸            | Approved: Approver:<br>Approver:<br>Approved at: |                                    | Delete                   |                | +                       |                              |
| I                                                                                                    | COLA Reason: Cost of Living Adjustment/LE                                                                                                    | PC V               | Latest cale                                      | ndar results                       | for current row          |                | 1                       |                              |
| COLA Locality: AK145 Q<br>Colaendar: C123080 Grade:<br>Annual Comp: 80221 Service Yrs:<br>Spendable Inc: 37200<br>COLA Index: 0.38<br>Daily Rate: 39.266666 x Days: 15<br>Payroll Amt: 589.000 |                                                                                                    |                    |                                                  | E5                                 | 3                        |                |                         |                              |
|                                                                                                    | OUTCONUS COLA Dependent Benefic                                                                                                    | ciaries            |                                                  |                                    | Personal                 | ize   Find   🛙 | al 🔣 🛛 Firs             | st 🕚 1 of 1 🕟 Last           |
|                                                                                                    | Dependent Information Termination Inf                                                                                                    | ormation 💷         |                                                  |                                    |                          |                |                         |                              |
|                                                                                                    | *Dep/Ben Name                                                                                                    | Relation           | Birth                                            | COLA Elig                          | In A Service             | 50% Supp       | Last Approva            | I                            |
|                                                                                                    | 1 01 Q Milton, Anna                                                                                                    | Spouse             | 09/07/1997                                       | 04/01/2022                         |                          |                | 04/06/2022<br>2:33:00PM | • =                          |
|                                                                                                    | Save Return to Search Notify CONUS COLA   OUTCONUS COLA                                                                                                    | ₿ Refresh          |                                                  |                                    | Dpdate/Di                | splay 🖉        | Include History         | Correct History              |
| 6                                                                                                    | This message will dis                                                                                                    | play imr           | nediately                                        | y upon                             | entering t               | the En         | d Date                  | . Click <b>OK</b> .          |
|                                                                                                    | If you did not intend to change this field please exit                                                                                                    | Changing the End   | Date field will reset the cu                     | e Approval Stat<br>rrent approvals | us to Not Approved. (300 | payments pre   | viously received v      | vill become In-Service Debt. |
|                                                                                                    |                                                                                                    |                    |                                                  |                                    |                          |                |                         |                              |

#### Procedures,

| Step | Action                                                                                                    |                                                                                                    |  |  |  |
|------|----------------------------------------------------------------------------------------------------|----------------------------------------------------------------------------------------------------|--|--|--|
| 7    | Click <b>Save</b> . Once saved, the transaction will be forwarded to the SPO tree for                                                                                           |                                                                                                    |  |  |  |
|      | approval.                                                                                                    |                                                                                                    |  |  |  |
|      | Once approved click the <b>Plus</b> button to add a new OCONUS COLA row and                                                                                                    |                                                                                                    |  |  |  |
|      | continue with Step 8.                                                                                                    |                                                                                                    |  |  |  |
|      | CONUS COLA OUTCONUS COLA                                                                                                    |                                                                                                    |  |  |  |
|      | Dean Winchester Employee                                                                                                    | Empl ID 1234567 Empl Record 0                                                                                                    |  |  |  |
|      | OUTCONUS COLA Entitlements                                                                                                    | Find   View All First 🕢 1 of 2 🕢 Last                                                                                                    |  |  |  |
|      | Begin Date: 01/101/2023<br>End Date: 08/15/2023<br>App<br>COLA Type: OUTCONUS COLA With Depende ✓ App                                                                           | Delete   proved: proved: prove |  |  |  |
|      | COLA Reason: Cost of Living Adjustment/LPC V                                                                                                    | atest calendar results for current row                                                                                                    |  |  |  |
|      | COLA Locality: AK145 Q                                                                                                    | Calendar:         C123080         Grade:         E5           Annual Comp:         80221         Service Yrs:           Spendable Inc:         37200         COLA Index:         0.38           CoLA Index:         0.38         Daily Rate:         39.266666 × Days:         15           Payroll Amt:         589.000         589.000         589.000         589.000                                                                                                    |  |  |  |
|      | OUTCONUS COLA Dependent Beneficiaries Dependent Information Termination Information                                                                                             | Personalize   Find   🕗   🧱 First 🕢 1 of 1 🕢 Last                                                                                                    |  |  |  |
|      | *Dep/Ben Name Relation                                                                                                    | Birth COLA Elig In A Service 50% Supp Last Approval                                                                                                    |  |  |  |
|      | 1 01 Q Milton, Anna Spouse                                                                                                    | 09/07/1997 04/01/2022 04/06/2022 2:33.00PM                                                                                                    |  |  |  |
|      | CONUS COLA   OUTCONUS COLA                                                                                                    | Update/Display 2 Include History Correct History                                                                                                    |  |  |  |
| 8    | Enter the <b>Begin Date</b> . Enter the <b>I</b><br><b>NOTE:</b> If an Active Duty memb<br>proximity to the previous PDS, C<br>departure date from the previous<br>OCONUS COLA. | End Date if known.<br>er is assigned to a new PDS within close<br>OCONUS COLA must be started on the<br>PDS to prevent an underpayment of                                                                                                    |  |  |  |
|      | Dean Winebester Employee                                                                                                    | Empl ID 123/567 Empl Record 0                                                                                                    |  |  |  |
|      |                                                                                                    | Find View All Firet (1.2 of 3 (b) Last                                                                                                    |  |  |  |
|      | Begin Date: 08/16/2023                                                                                                    | Delete +                                                                                                    |  |  |  |
|      | End Date:                                                                                                    | Approved: Approver:<br>Approver:                                                                                                    |  |  |  |
|      | COLA Reason:                                                                                                    | Latest calendar results for current row                                                                                                    |  |  |  |
|      | COLA Locality:                                                                                                    | Calendar: Grade:<br>Annual Comp: Service Yrs:<br>Spendable Inc:                                                                                                    |  |  |  |
|      |                                                                                                    |                                                                                                    |  |  |  |

Continued on next page

#### Procedures,

continued

| Step | Action                                                           |  |  |
|------|------------------------------------------------------------------|--|--|
| 9    | Using the drop-down, select the appropriate COLA Type.           |  |  |
|      | OUTCONUS COLA Entitlements                                       |  |  |
|      | COTCONOS COEX Entitiententa                                      |  |  |
|      | Begin Date: 08/16/2023                                           |  |  |
|      | End Date:                                                        |  |  |
|      | End Date:                                                        |  |  |
|      | COLA Type:                                                       |  |  |
|      | COLA Peason                                                      |  |  |
|      | OUTCONUS COLA W/O Dependents                                     |  |  |
|      | COLA Locality: Destrict COLA With Dependents                     |  |  |
|      | Partial COLA                                                     |  |  |
|      |                                                                  |  |  |
| 10   | Using the drop-down, select the appropriate <b>COLA Reason</b> . |  |  |
| _•   | OUTCONUS COLA Entitlements                                       |  |  |
|      | COTCONOS COLA Entitiententa                                      |  |  |
|      | Begin Date: 08/16/2023                                           |  |  |
|      | End Date:                                                        |  |  |
|      |                                                                  |  |  |
|      | COLA Type: OUTCONUS COLA W/O Depende 🗸                           |  |  |
|      | COLA Reason:                                                     |  |  |
|      | Acquired a Dependent                                             |  |  |
|      | COLA Locality: Comp, Spendable Inc, Index Chg                    |  |  |
|      | Confinement                                                      |  |  |
|      | Cost of Living Adjustment/LPC                                    |  |  |
|      | Dependent returns to INCONUS                                     |  |  |
|      | Divorce                                                          |  |  |
|      | Evacuation of Dependents                                         |  |  |
|      | Govt Quarters Occupancy                                          |  |  |
|      | OUTCONUS                                                         |  |  |
|      | Dependent Int Legal Separation                                   |  |  |
|      | Longevity Increase                                               |  |  |
|      | *Dep/Ben Married th                                              |  |  |
|      | Married to Member                                                |  |  |
|      | 1 PEBD Adjustment                                                |  |  |
|      | PSC Approval                                                     |  |  |
|      | Promotion                                                        |  |  |
|      | Save Reserve/Recall Orders                                       |  |  |
|      | ONUS COLA I OU Termination of Dependent                          |  |  |
|      | Transfer                                                         |  |  |
|      |                                                                  |  |  |
|      |                                                                  |  |  |

#### Procedures,

continued

| Step | Action                                                                                                    |  |  |  |  |
|------|----------------------------------------------------------------------------------------------------|--|--|--|--|
| 11   | Using the lookup, select the appropriate <b>COLA Locality</b> code.                                                                                                    |  |  |  |  |
|      | OUTCONUS COLA Entitlements                                                                                                    |  |  |  |  |
|      | Begin Date:       08/16/2023         End Date:       Im         COLA Type:       OUTCONUS COLA W/O Depende ♥         COLA Reason:       Transfer         COLA Locality:       AK085                                                                                                    |  |  |  |  |
| 12   | If the member has command authorized dependents and is co-located with them, click the <b>lookup icon</b> under *Dep/Ben and select a dependent from the                                                                                                    |  |  |  |  |
|      | list.                                                                                                    |  |  |  |  |
|      | <b>NOTE:</b> If the member has dependents but is <b>NOT</b> entitled to OCONUS<br>COLA with dependents, <b>DO NOT</b> populate dependents in the "OCONUS<br>COLA Dependent Beneficiaries" field of the OCONUS COLA transaction in<br>DA. You must select COLA Type: "OCONUS COLA W/O Dependents" and<br>leave the Dependent Beneficiaries section blank. |  |  |  |  |
|      | Dependent Information Termination Information                                                                                                    |  |  |  |  |
|      | *Dep/Ben Name Relation Birth COLA Elig In A Service 50% Supp Last Approval                                                                                                    |  |  |  |  |
| 1    |                                                                                                    |  |  |  |  |
|      | Save       Return to Search       Notify       Refresh       Update/Display       Include History       Correct History         CONUS COLA   OUTCONUS COLA                                                                                                    |  |  |  |  |
| 13   | To add additional dependents, click the <b>Plus</b> button to add a new row.<br>Repeat Step 12-13 to add additional dependents as authorized.                                                                                                    |  |  |  |  |
|      | OUTCONUS COLA Dependent Beneficiaries       Personalize   Find   [2]   []]       First () 1 of 1 () Last         Dependent Information       Termination Information       []]]                                                                                                    |  |  |  |  |
|      | *Dep/Ben Name Relation Birth COLA Elig In A Service 50% Supp Last Approval                                                                                                    |  |  |  |  |
|      |                                                                                                    |  |  |  |  |
|      | 🔚 Save 🔯 Return to Search 🔄 Notify 📿 Refresh 🖉 Update/Display 🖉 Include History 📝 Correct History                                                                                                    |  |  |  |  |
|      | CUNUS CULA   UUTCONUS CULA                                                                                                    |  |  |  |  |

#### **Procedures**,

| Step | Action                                                                                                    |  |  |
|------|----------------------------------------------------------------------------------------------------|--|--|
| 14   | Once all command authorized dependents have been added, click <b>Save</b> . The                                                                                                    |  |  |
|      | OCONUS COLA request will be forwarded to the SPO tree for approval                                                                                                    |  |  |
|      | CONUS COLA OUTCONUS COLA                                                                                                    |  |  |
|      | Dean Winchester Employee Empl ID 1234567 Empl Record 0                                                                                                    |  |  |
|      | OUTCONUS COLA Entitlements Find   View All First ④ 2 of 3 ④ Last                                                                                                    |  |  |
|      | Begin Date: 08/16/2023                                                                                                    |  |  |
|      | End Date: Approved:                                                                                                    |  |  |
|      | Approver:<br>Approved at:                                                                                                    |  |  |
|      | COLA Reason: Transfer V Latest calendar results for current row                                                                                                    |  |  |
|      | COLA Locality AK085 Q Calendar Grade:                                                                                                    |  |  |
|      | Annual Comp: Service Yrs:                                                                                                    |  |  |
|      | Spendable Inc:                                                                                                    |  |  |
|      | Daily Rate: X Days:                                                                                                    |  |  |
|      | Payroll Amt:                                                                                                    |  |  |
|      | OUTCONUS COLA Dependent Beneficiaries Personalize   Find   🖉   🧱 First 🕢 1 of 1 🕢 Last                                                                                                    |  |  |
|      | Dependent Information Termination Information                                                                                                    |  |  |
|      | *Dep/Ben Name Relation Birth COLA Elig In A Service 50% Supp Last Approval                                                                                                    |  |  |
|      |                                                                                                    |  |  |
|      | Save Ch Return to Search Refresh Refresh Refresh                                                                                                    |  |  |
|      |                                                                                                    |  |  |
|      | <ul> <li>calendar results for current row will populate.</li> <li>NOTE: Even though the Grade or Daily Rate might be missing or not shown properly, the correct rate will pay out. Always compare the Pay Calculation Results with the DTMO website to verify that the OCONUS COLA</li> </ul> |  |  |
|      | entitlement is being paid out correctly.                                                                                                    |  |  |
|      | CONUS COLA OUTCONUS COLA                                                                                                    |  |  |
|      | Dean Winchester Employee Empl ID 1234567 Empl Record 0                                                                                                    |  |  |
|      | OUTCONUS COLA Entitlements Find   View All First @ 2 of 3 @ Last                                                                                                    |  |  |
|      | End Date: Approved:                                                                                                    |  |  |
|      | Approver: 9876543 CASTIEL<br>Approved at: 08/15/23 10:08AM                                                                                                    |  |  |
|      | COLA Right COLA Reason: Transfer  V Latest calendar results for current row                                                                                                    |  |  |
|      | COLA Locality: AK085 Q Calendar: C123080 Grade: E5<br>Annual Comp: 80221 Service Yrs:<br>Spendable Inc: 37200<br>COLA Index: 0.38<br>Daily Rate: 39266666 x Days: 15<br>Payroll Amt: 589.000                                                                                                  |  |  |
|      | OUTCONUS COLA Dependent Beneficiaries Personalize   Find [2]   First () 1 of 1 () Last                                                                                                    |  |  |
|      | *DepiBen Name Relation Birth COLA Elig In A Service 50% Supp Last Approval                                                                                                    |  |  |
|      |                                                                                                    |  |  |
|      | Save 🐼 Return to Search 🔄 Notify 📿 Refresh 😥 Undate/Dicelay 🖉 Include Lifetony 🕞 Correct Lifetony                                                                                                    |  |  |
|      | CONUS COLA   OUTCONUS COLA                                                                                                    |  |  |
|      |                                                                                                    |  |  |

#### **Stopping OCONUS COLA**

Introduction This section provides the procedures for stopping OCONUS COLA and Reduced OCONUS COLA (previously known as Partial) in DA.

**Procedures** See below.

| Step | Action                                                              |  |  |  |
|------|---------------------------------------------------------------------|--|--|--|
| 1    | Click on the AD/RSV Payroll Workcenter tile.                        |  |  |  |
|      | AD/RSV Payroll Workcenter                                           |  |  |  |
| 2    | Scroll to the Cost of Living Allowance option under the Act/RSV Pay |  |  |  |
|      | Shortcuts drop-down.                                                |  |  |  |
|      | Suppl Clothing Allowance                                            |  |  |  |
|      | TSP Adjustment Request                                              |  |  |  |
|      | View My Requests (All Types)                                        |  |  |  |
|      | Act/RSV Pay Shortcuts                                               |  |  |  |
|      | AviP                                                                |  |  |  |
|      | BAH Dep Data Verification                                           |  |  |  |
|      | Cost of Living Allowance                                            |  |  |  |
|      | Dependent Information                                               |  |  |  |
|      | Direct Deposit                                                      |  |  |  |
|      | Housing Allowance                                                   |  |  |  |
|      | Maintain Tax Data USA                                               |  |  |  |
|      | MGIB Enrollments                                                    |  |  |  |
|      | Net Pay Distribution                                                |  |  |  |
|      | Pay Calendar Results                                                |  |  |  |
|      | Sea Time Balances                                                   |  |  |  |
|      | SGLI + FSGLI                                                        |  |  |  |
|      | TDY Data                                                            |  |  |  |
|      | View Member W-2s                                                    |  |  |  |
|      | View Open Debts / Overpayments                                      |  |  |  |
|      |                                                                     |  |  |  |

#### Procedures,

continued

| Step |                                                                                               | Action                                                                                                    |  |  |  |
|------|-----------------------------------------------------------------------------------------------|----------------------------------------------------------------------------------------------------|--|--|--|
| 3    | Enter the member's <b>Empl ID</b> and click <b>Search</b> .                                   |                                                                                                    |  |  |  |
|      | Cost of Living Allowance                                                                      |                                                                                                    |  |  |  |
|      | Enter any information you have and click Search. Leave fields blank for a list of all values. |                                                                                                    |  |  |  |
|      | Find an Existing Value                                                                        |                                                                                                    |  |  |  |
|      | Empl ID begins with                                                                           | 1234567                                                                                                    |  |  |  |
|      | Empl Record = 🗸                                                                               |                                                                                                    |  |  |  |
|      | Name begins with                                                                              |                                                                                                    |  |  |  |
|      | Last Name begins with                                                                         |                                                                                                    |  |  |  |
|      | Second Last Name begins with                                                                  |                                                                                                    |  |  |  |
|      | Alternate Character Name begins with                                                          |                                                                                                    |  |  |  |
|      | Middle Name begins with                                                                       |                                                                                                    |  |  |  |
|      | Business Unit begins with                                                                     |                                                                                                    |  |  |  |
|      | Department Set ID begins with                                                                 | l ✔                                                                                                    |  |  |  |
|      | Department begins with                                                                        | <b>∼</b>                                                                                                    |  |  |  |
|      | Include History     Correct History                                                           | ory Case Sensitive                                                                                                    |  |  |  |
|      |                                                                                               |                                                                                                    |  |  |  |
|      | Search Clear Basic Search                                                                     | ch 🖳 Save Search Criteria                                                                                                    |  |  |  |
|      |                                                                                               |                                                                                                    |  |  |  |
| 4    | The member's current CONUS C                                                                  | OLA information (if any) will display. Select                                                                                                    |  |  |  |
|      | the OUTCONUS COLA tab.                                                                        |                                                                                                    |  |  |  |
|      | CONUS COLA OUTCONUS COLA Crowley Employee                                                     | Empl ID 1234567 Empl Record 0                                                                                                    |  |  |  |
|      | CONUS COLA Entitlements                                                                       | Find   View All First ④ 1 of 1 ④ Last                                                                                                    |  |  |  |
|      | Effective Date: 08/15/2023                                                                    | Delete                                                                                                    |  |  |  |
|      | Status: Active V                                                                              | Approved:                                                                                                    |  |  |  |
|      | COLA Type:                                                                                    | Approver:<br>Approved at:                                                                                                    |  |  |  |
|      | COLA Reason: V<br>COLA Zip: 99801                                                             |                                                                                                    |  |  |  |
|      | Zip Code Mismatch                                                                             |                                                                                                    |  |  |  |
|      | PDS Zip-Code Mismatch Authorized by PSC/CG-1332:                                              |                                                                                                    |  |  |  |
|      | Attach the Authorization Document, if Applicable (1500 K                                      | B Limit)                                                                                                    |  |  |  |
|      | Attached File                                                                                 | Add Attachment View Attachment                                                                                                    |  |  |  |
|      | CONUS COLA Dependent Beneficiaries                                                            | Personalize   Find   🗐   🔡 First 🕢 1 of 1 🕟 Last                                                                                                    |  |  |  |
|      | Dependent Information Termination Information                                                 | COLA Flig In A Service 50% Supp Lest Approval                                                                                                    |  |  |  |
|      |                                                                                               |                                                                                                    |  |  |  |
|      |                                                                                               |                                                                                                    |  |  |  |
|      | Refresh                                                                                       | Department of the second second secon |  |  |  |
|      | CONUS COLA   OUTCONUS COLA                                                                    |                                                                                                    |  |  |  |

#### Procedures,

|                                                                                                    | Action                                                                                                    |
|----------------------------------------------------------------------------------------------------|----------------------------------------------------------------------------------------------------|
| Enter an <b>End Date</b> .                                                                                                    |                                                                                                    |
| CONUS COLA OUTCONUS COLA                                                                                                    |                                                                                                    |
| Crowley Employee                                                                                                    | Empl ID 1234567 Empl Record 0                                                                                                    |
| OUTCONUS COLA Entitlements                                                                                                    | Find   View All First 🕢 1 of 4 🕟 Last                                                                                                    |
| Begin Date:         01/01/2023         10           End Date:         08/15/2023         10           COLA Type:         OUTCONUS COLA W/O Depe                                                                                                    | Approved: Approved: Approved: Approved: Approved: Approved: Approved at:                                                                                                    |
| COLA Reason: Cost of Living Adjustment/LPC                                                                                                    | Latest calendar results for current row                                                                                                    |
| COLA Locality: AK077 Q                                                                                                    | Calendar:C123080Grade:E6Annual Comp:89137Service Yrs:Spendable Inc:34200COLA Index:0.38Daily Rate:36.100000 × Days:15Payroll Amt:541.500                                                                                                    |
| OUTCONUS COLA Dependent Beneficia                                                                                                    | aries Personalize   Find   🖉   🧱 First 🕢 1 of 1 🕟 Last                                                                                                    |
| Dependent Information Termination Inform                                                                                                    | rmation 📼                                                                                                    |
| *Dep/Ben Name Relation                                                                                                    | Birth COLA Elig In A Service 50% Supp Last Approval                                                                                                    |
| 1Q                                                                                                    |                                                                                                    |
| 🔗 Save 🔯 Return to Search 🖃 Notify                                                                                                    | Refresh     Dydate/Display     Include History     Correct History                                                                                                    |
| CONUS COLA   OUTCONUS COLA                                                                                                    |                                                                                                    |
| OK.                                                                                                    | Changing the End Date field will reset the Approval Status to Not Approved. (30007,15)<br>te page without saving; otherwise, the current approvals will be removed and any payments previously received will be                                                                                                    |
| OK.<br>If you did not intend to change this field please exit the<br>Click Save. Once save<br>forwarded to the SPO to                                                                                                    | Changing the End Date field will reset the Approval Status to Not Approved. (30007,15)<br>the page without saving; otherwise, the current approvals will be removed and any payments previously received will be<br>ok<br>ed, the stop OCONUS COLA transaction will b<br>tree for approval.                                                                                                    |
| OK.<br>If you did not intend to change this field please exit the<br>Click Save. Once save<br>forwarded to the SPO to<br>CONUS COLA OUTCONUS COLA                                                                                                    | Changing the End Date field will reset the Approval Status to Not Approved. (30007,15)<br>te page without saving, otherwise, the current approvals will be removed and any payments previously received will be<br>ok<br>ed, the stop OCONUS COLA transaction will be<br>tree for approval.                                                                                                    |
| OK.<br>If you did not intend to change this field please exit the<br>Click Save. Once save<br>forwarded to the SPO to<br>CONUS COLA OUTCONUS COLA<br>Crowley Employee                                                                                                    | Changing the End Date field will reset the Approval Status to Not Approved. (30007,15)<br>the page without saving; otherwise, the current approvals will be removed and any payments previously received will be<br>ok<br>ed, the stop OCONUS COLA transaction will be<br>tree for approval.<br>Empl ID 1234567 Empl Record 0                                                                                                    |
| OK.<br>If you did not intend to change this field please exit the<br>Click Save. Once save<br>forwarded to the SPO to<br>CONUS COLA OUTCONUS COLA<br>Crowley. Employee<br>OUTCONUS COLA Entitlements<br>Begin Date: 01/01/2023 [5]<br>End Date: 08/15/2023 [5]                                                                                                    | Changing the End Date field will reset the Approval Status to Not Approved. (30007,15)<br>the page without saving; otherwise, the current approvals will be removed and any payments previously received will be<br>ork<br>ed, the stop OCONUS COLA transaction will b<br>tree for approval.<br>Empl ID 1234567 Empl Record 0<br>Find   View All First (1 of 4 ) Las<br>Delete (1)<br>Approved:                                                                                                    |
| OK.<br>If you did not intend to change this field please exit the<br>Click Save. Once save<br>forwarded to the SPO to<br>CONUS COLA OUTCONUS COLA<br>Crowley Employee<br>OUTCONUS COLA Entitlements<br>Begin Date: 01/01/2023 fil<br>End Date: 021/2023 fil<br>COLA Type: OUTCONUS COLA W/O Dep                                                                                                    | Changing the End Date field will reset the Approval Status to Not Approved. (30007,15)<br>the page without saving; otherwise, the current approvals will be removed and any payments previously received will be<br>ed, the stop OCONUS COLA transaction will be<br>tree for approval.<br>Empl ID 1234567 Empl Record 0<br>Find   View All First ④ 1 of 4 ④ Las<br>Delete ④<br>Approver:<br>Approved at:<br>pende ♥                                                                                                    |
| OK.<br>If you did not intend to change this field please exit the<br>Click Save. Once save<br>forwarded to the SPO to<br>CONUS COLA OUTCONUS COLA<br>Crowley Employee<br>OUTCONUS COLA Entitlements<br>Begin Date: 01/01/2023 B<br>End Date: 08/15/2023 B<br>COLA Type: OUTCONUS COLA W/O Dep<br>COLA Reason: Cost of Living Adjustment/LP<br>COLA Locality: AK077 Q                                                                                                    | Changing the End Date field will reset the Approval Status to Not Approved. (30007,15)<br>the page without saving: otherwise, the current approvals will be removed and any payments previously received will be<br>ed, the stop OCONUS COLA transaction will be<br>tree for approval.<br>Empl ID 1234567 Empl Record 0<br>Find   View All First € 1 of 4 € Las<br>Delete €<br>Approved :<br>Approved at:<br>PC ▼<br>Calendar: C123080 Grade: E6<br>Annual Comp: 89137 Service Yrs:<br>Spendable Inc: 34200<br>COLA Index: 0.38<br>Deily Rate: 36.10000 × Days: 15<br>Payroll Amt: 541.500                                                                                                    |
| OK.<br>If you did not intend to change this field please exit the<br>Click Save. Once save<br>forwarded to the SPO forwarded to the SPO forwa | Changing the End Date field will reset the Approval Status to Not Approved. (30007,15)<br>the page without saving: otherwise, the current approvals will be removed and any payments previously received will be<br>ed, the stop OCONUS COLA transaction will be<br>tree for approval.<br>Empl ID 1234567 Empl Record 0<br>Find   View All First ● 1 of 4 ● Las<br>Delete ●<br>Approved at:<br>PC ✓<br>Calendar: C123080 Grade: E6<br>Annual Comp: 89137 Service Yrs:<br>Spendable Inc: 34200<br>COLA Index: 0.38<br>Daily Rate: 36,100000 × Days: 15<br>Payroll Amt: 541.500                                                                                                    |
| OK.<br>(If you did not intend to change this field please exit the<br>Click Save. Once save<br>forwarded to the SPO to<br>CONUS COLA OUTCONUS COLA<br>Crowley. Employee<br>OUTCONUS COLA Entitlements<br>Begin Date: 01/01/2023 fil<br>End Date: 021/01/2023 fil<br>COLA Type: OUTCONUS COLA W/O Dep<br>COLA Reason: Cost of Living Adjustment/LP<br>COLA Locality: AK077 Q                                                                                                    | Changing the End Date field will reset the Approval Status to Not Approved. (30007,15)<br>the page without saving: otherwise, the current approvals will be removed and any payments previously received will be<br>ed, the stop OCONUS COLA transaction will be<br>tree for approval.<br>Empl ID 1234567 Empl Record 0<br>Find   View All First () 1 of 4 () Las<br>Delete<br>Approved:<br>Approved at:<br>PC Calendar: C123080 Grade: E6<br>Annual Comp: 89137 Service Yrs:<br>Spendable Inc: 34200<br>COLA Index: 0.38<br>Daily Rate: 36.100000 × Days: 15<br>Payroll Amt: 541.500<br>Caleries Personalize   Find   ] R First () 1 of 1 () Last<br>formation                                                                                                    |
| OK.<br>(If you did not intend to change this field please exit the<br>Click Save. Once save<br>forwarded to the SPO to<br>CONUS COLA OUTCONUS COLA<br>Crowley. Employee<br>OUTCONUS COLA Entitlements<br>Begin Date: 01/01/2023 fb<br>End Date: 01/01/2023 fb<br>COLA Type: OUTCONUS COLA W/O Dep<br>COLA Reason: Cost of Living Adjustment/LP<br>COLA Locality: AK077 Q<br>OUTCONUS COLA Dependent Benefic<br>Dependent Information Termination Info<br>*Dep/Ben Name Relation                                                                                                    | Changing the End Date field will reset the Approval Status to Not Approved. (30007,15)<br>the page without saving; otherwise, the current approvals will be removed and any payments previously received will be<br>edd, the stop OCONUS COLA transaction will be<br>tree for approval.<br>Empl ID 1234567 Empl Record 0<br>Find   View All First () 1 of 4 () Last<br>Delete<br>Approved at:<br>PC<br>Calendar results for current row<br>Calendar: C123080 Grade: E6<br>Annual Comp: 89137 Service Yrs:<br>Spendable Inc: 34200<br>COLA Index: 0.38<br>Daily Rate: 36.100000 × Days: 15<br>Payroll Amt: 541.500<br>Ciaries<br>Personalize   Find   ] ] First () 1 of 1 () Last<br>formation<br>Birth COLA Elig In A Service 50% Supp Last Approval                                            |
| OK.<br>If you did not intend to change this field please exit the<br>Click Save. Once save<br>forwarded to the SPO to<br>CONUS COLA OUTCONUS COLA<br>Crowley Employee<br>OUTCONUS COLA Entitlements<br>Begin Date: 01/01/2023 fill<br>End Date: 01/01/2023 fill<br>COLA Type: OUTCONUS COLA W/O Dep<br>COLA Reason: Cost of Living Adjustment/LP<br>COLA Locality: AK077 Q<br>OUTCONUS COLA Dependent Benefic<br>Dependent Information Termination Info<br>*Dep/Ben Name Relation                                                                                                    | Changing the End Date field will reset the Approval Status to Not Approved. (30007, 15)<br>the page without saving; otherwise, the current approvals will be removed and any payments previously received will be<br>edd, the stop OCONUS COLA transaction will be<br>tree for approval.<br>Empl ID 1234567 Empl Record 0<br>Find   View All First () 1 of 4 () Last<br>Delete<br>Approved:<br>Approved at:<br>PC V<br>Calendar results for current row<br>Calendar results for current row<br>Calendar :: C123080 Grade: E6<br>Annual Comp: 89137 Service Yrs:<br>Spendable In: 34200<br>COLA Index: 0.38<br>Daily Rate: 36,100000 × Days: 15<br>Payroll Amt: 541.500<br>Entries<br>Birth COLA Elig In A Service 50% Supp Last Approval<br>Birth COLA Elig In A Service 50% Supp Last Approval |

### Correcting OCONUS COLA

| Introduction                 | This section provides the procedures for correcting OCONUS COLA transactions in DA.                                                                                                    |
|------------------------------|----------------------------------------------------------------------------------------------------|
| Before You<br>Begin          | • While changing editable fields is the preferred method; when dates are involved, deleting and adding rows is necessary.                                                                                                    |
|                              | <ul> <li>Prior to making any Corrections and/or Deletions of any OCONUS COLA rows, it is important to view the member's OCONUS COLA assignments in EABP.</li> <li>For guidance on how to access a member's EABPs, see the <u>Element Assignment by Payee (EABP)</u> user guide.</li> <li>For guidance on what to look for when reviewing a member's EABPs, see the <u>Confirming OCONUS COLA Corrections</u> section of this guide.</li> </ul> |
| In-Range vs.<br>Out-of-Range | If the correction is <b>In-Range</b> (the entire affected period is within 24 pay periods or 1 year): follow the steps in this guide and all corrections should be processed by the automated system.                                                                                                    |
|                              | If the correction is <b>Out-of-Range</b> (any part of the affected period is older<br>than 24 pay periods or 1 year): follow the steps in this guide. Once all<br>corrections/changes have been approved, all the corrections/changes<br><b>MUST</b> be <b>reported to PPC Customer Care</b> to be processed manually.                                                                                                    |
| Timing                       | While some OCONUS COLA fields are editable and allow corrective action, if any <b>dates require correction</b> , <b>delete the most current row</b> , and move backwards deleting rows until reaching the incorrect row.                                                                                                    |
|                              | <ul> <li>First, delete the OCONUS COLA row(s) from newest to the oldest incorrect row:</li> <li>1. Delete the NEWEST incorrect OCONUS COLA row.</li> <li>2. Approve the deletion.</li> <li>3. Repeat steps 1 and 2 until the entire affected period is deleted.</li> </ul>                                                                                                    |
|                              | <ul> <li>Then, add OCONUS COLA row(s), from oldest to newest:</li> <li>1. Add the oldest OCONUS COLA row with the correct information.</li> <li>2. Approve the addition.</li> <li>3. Repeat steps 1 &amp; 2 until the entire period is added.</li> </ul>                                                                                                    |
|                              | <b>PPC (MAS) RECOMMENDS COMPLETING THE ENTIRE</b><br><b>PROCESS WITHIN 10 MINUTES.</b> Failure to complete corrective<br>actions in proper sequence and timing may result in severe overpayments<br>or underpayments for the member.                                                                                                    |

**Procedures** See below.

| Action                                                                                                    |
|----------------------------------------------------------------------------------------------------|
| Click on the AD/RSV Payroll Workcenter tile.                                                                                                    |
| AD/RSV Payroll Workcenter                                                                                                    |
| Scroll to the Cost of Living Allowance option under the Act/RSV Pay<br>Shortcuts drop-down.<br>Suppl Clothing Allowance<br>TSP Adjustment Request<br>View My Requests (All Types)<br>ActRSV Pay Shortcuts<br>AvIP<br>BAH Dep Data Verification<br>Cost of Living Allowance<br>Dependent Information<br>Direct Deposit<br>Housing Allowance<br>Maintain Tax Data USA<br>MGIB Enrollments<br>Net Pay Distribution<br>Pay Calendar Results<br>Sea Time Balances<br>SGLI + FSGLI<br>TDY Data<br>View Member W-2s |
| Pay Calendar Results       Sea Time Balances       SGLI + FSGLI       TDY Data       View Member W-2s       View Open Debts / Overpayments                                                                                                    |
|                                                                                                    |

#### Procedures,

continued

| Step | Action                                                                                            |
|------|---------------------------------------------------------------------------------------------------|
| 3    | Enter the member's <b>Empl ID</b> and click <b>Search</b> .                                       |
|      | Cost of Living Allowance                                                                          |
|      | Enter any information you have and click Search. Leave fields blank for a list of all values.     |
|      | Find an Existing Value                                                                            |
|      | Empl ID begins with 🗸 1234567                                                                     |
|      | Empl Record = 🗸                                                                                   |
|      | Name begins with 🗸                                                                                |
|      | Last Name begins with 🗸                                                                           |
|      | Second Last Name begins with 🗸                                                                    |
|      | Alternate Character Name begins with 🗸                                                            |
|      | Middle Name begins with 🗸                                                                         |
|      | Business Unit begins with 🗸                                                                       |
|      | Department Set ID begins with 🗸                                                                   |
|      | Department begins with 🗸                                                                          |
|      | Include History     Correct History     Case Sensitive                                            |
|      |                                                                                                   |
|      | Search Clear Basic Search 🔍 Save Search Criteria                                                  |
|      |                                                                                                   |
| 4    | The member's CONUS COLA information (if any) will display. Select the                             |
|      | OUTCONUS COLA tab.                                                                                |
|      | CONUS COLA OUTCONUS COLA Bobby Singer Employee Empl ID 1234567 Empl Record 0                      |
|      | CONUS COLA Entitlements Find   View All First () 1 of 1 () Last                                   |
|      | Effective Date: 08/15/2023 🕅 Delete                                                               |
|      | Status: Active  Approved:                                                                         |
|      | COLA Type: Approver:                                                                              |
|      | COLA Reason:                                                                                      |
|      | Zip Code Mismatch                                                                                 |
|      | PDS Zip-Code Mismatch Authorized by PSC/CG-1332:                                                  |
|      | Attached File Add Attachment View Attachment                                                      |
|      | CONUS COLA Dependent Beneficiaries Personalize   Find   🗐   🏢 First 🕢 1 of 1 🕟 Last               |
|      | Dependent Information Information                                                                 |
|      | *Dep/Ben Name Relation Birth COLA Elig In A Service 50% Supp Last Approval                        |
|      |                                                                                                   |
|      | 🖫 Save 🔯 Return to Search 🔄 Notify 📿 Refresh 🖉 Update/Display 🔎 Include History 📝 Correct History |
|      | CUNUS CULA   UUTCONUS CULA                                                                        |
|      |                                                                                                   |

Procedures,

continued

| Step |                                                              | Action                                                                                                    |                                       |                                 |
|------|--------------------------------------------------------------|----------------------------------------------------------------------------------------------------|---------------------------------------|---------------------------------|
| 5    | Click View All to display all of                             | of the member's O                                                                                                    | CONUS CO                              | LA rows.                        |
|      | CONUS COLA OUTCONUS COLA                                     |                                                                                                    |                                       |                                 |
|      | Bobby Singer Employee                                        | Empl ID 1234567                                                                                                    | Empl Record 0                         |                                 |
|      | OUTCONUS COLA Entitlements                                   |                                                                                                    | Find Vie                              | w All First 🕢 1 of 11 🕟 Last    |
|      | Begin Date: 07/25/2023 iij<br>End Date: iij                  | Approved:<br>Approver: 9876543 CAST                                                                                                    | Delete                                | 1                               |
|      | COLA Type: OUTCONUS COLA With Depende  COLA Reason: Transfer | Approved at: 08/03/23 1:12PM<br>Latest calendar results for cur                                                                                                    | rrent row                             |                                 |
|      | COLA Locality: AK145 Q                                       | Calendar:         C123080           Annual Comp:         84460           Spendable Inc:         41300           COLA Index:         0.38           Daily Rate:         43.594444 x           Payroll Amt:         653.920 | Grade: E5<br>Service Yrs:<br>Days: 15 |                                 |
|      | OUTCONUS COLA Dependent Beneficiaries                        |                                                                                                    | Personalize   Find   🔄                | First 🕢 1-2 of 2 🕑 Last         |
|      | Dependent Information Termination Information                |                                                                                                    |                                       |                                 |
|      | *Dep/Ben Name Relation                                       | Birth COLA Elig In A Servi                                                                                                    | rice 50% Supp                         | Last Approval                   |
|      | 1 01 Q Singer, Karen Spouse                                  | 02/27/1985 05/30/2012                                                                                                    |                                       | 12/20/2012<br>1:04:23AM         |
|      | 2 02 Q Turner, Rufus Son                                     | 01/06/2017 01/06/2017                                                                                                    |                                       | 02/23/2017<br>1:47:57PM         |
|      | Save Return to Search Notify Refresh                         | Æ                                                                                                    | Update/Display                        | clude History 🦻 Correct History |
|      |                                                              |                                                                                                    |                                       |                                 |

#### Procedures,

| Step | Action                                                                                                    |  |  |
|------|----------------------------------------------------------------------------------------------------|--|--|
| 6    | ActionScroll through and locate the row(s) to be corrected. It is important to takescreenshots of the member's OCONUS COLA rows before and after anycorrections/deletions. This is especially important if the correction is Out-of-Range as these screenshots are required for a PPC Customer Care ticket.Correct any editable fields as appropriate. Editable fields include:• COLA Type• COLA Reason• COLA Locality• Dependent InformationRemember: Any dates requiring correction, must be deleted (see theDeleting OCONUS COLA section of this guide for the procedures to delete arow). The deletion must be approved immediately and a new OCONUS COLA |  |  |
|      | row re-entered with the correct dates and entitlements. The new row needs to                                                                                                    |  |  |
|      | be approved immediately as well.                                                                                                    |  |  |
|      | OUTCONUS COLA Entitlements Find   View All First ④ 3 of 11 ④ Last                                                                                                    |  |  |
|      | Begin Date:       0/07/2021       B)       Approved:       Approved:         End Date:       12/31/2021       B)       Approved:       Approved:         COLA Type:       OUTCONUS COLA With Depende ∨       Approved:       Approved:       Approved:         COLA Reason:       Cost of Living Adjustment/LPC ∨       Calendar:       C121121       Grade:       E5         Annual Comp:       75606       Service Yrs:       Spendable Inc:       38200         COLA Index:       0.40       Daily Rate:       42.444444 × Days:       16         Payroll Amt:       679.110       Fig. 10       Fig. 10                                                   |  |  |
|      | OUTCONUS COLA Dependent Beneficiaries Personalize   Find   🖉   🧱 First 🕢 1-2 of 2 🕢 Last                                                                                                    |  |  |
|      | *Dep/Ben Name Relation Birth COLA Elig In A Service 50% Supp Last Approval                                                                                                    |  |  |
|      | 1 01 Q Singer, Karen Spouse 02/27/1985 05/30/2012 12/20/2012 1:04:23AM                                                                                                    |  |  |
|      | 2 02 Q Turner, Rufus Son 01/06/2017 01/06/2017 01/06/2017 02/23/2017                                                                                                    |  |  |
|      | Begin Date:         01/01/2020         Image: Delete         +           For Date:         12/31/2020         Image: Delete         +                                                                                                    |  |  |
| 7    | Click Save.<br>2 02 C Turner, Rufus Son 01/06/2<br>Save Return to Search Notify Refresh<br>CONUS COLA   OUTCONUS COLA                                                                                                    |  |  |

### Deleting OCONUS COLA

| Introduction                 | This section provides the procedures for deleting an OCONUS COLA row in DA.                                                                                                    |
|------------------------------|----------------------------------------------------------------------------------------------------|
| Before You<br>Begin          | • While changing editable fields is the preferred method; when dates are involved, deleting and adding rows is necessary.                                                                                                    |
|                              | <ul> <li>Prior to making any Corrections and/or Deletions of any OCONUS COLA rows, it is important to view the member's OCONUS COLA assignments in EABP.</li> <li>For guidance on how to access a member's EABPs, see the <u>Element Assignment by Payee (EABP)</u> user guide.</li> <li>For guidance on what to look for when reviewing a member's EABPs, see the <u>Confirming OCONUS COLA Corrections</u> section of this guide.</li> </ul> |
| In-Range vs.<br>Out-of-Range | If the correction is <b>In-Range</b> (the entire affected period is within 24 pay periods or 1 year): follow the steps in this guide and all corrections should be processed by the automated system.                                                                                                    |
|                              | If the correction is <b>Out-of-Range</b> (any part of the affected period is older<br>than 24 pay periods or 1 year): follow the steps in this guide. Once all<br>corrections/changes have been approved, all the corrections/changes<br><b>MUST</b> be <b>reported to PPC Customer Care</b> to be processed manually.                                                                                                    |
| Timing                       | While some OCONUS COLA fields are editable and allow corrective action, if any <b>dates require correction</b> , <b>delete the most current row</b> , <b>and move backwards deleting rows until reaching the incorrect row</b> .                                                                                                    |
|                              | <ul> <li>First, delete the OCONUS COLA row(s) from newest to the oldest incorrect row:</li> <li>1. Delete the NEWEST incorrect OCONUS COLA row.</li> <li>2. Approve the deletion.</li> <li>3. Repeat steps 1 and 2 until the entire affected period is deleted.</li> </ul>                                                                                                    |
|                              | <ul> <li>Then, add OCONUS COLA row(s), from oldest to newest:</li> <li>1. Add the oldest OCONUS COLA row with the correct information.</li> <li>2. Approve the addition.</li> <li>3. Repeat steps 1 &amp; 2 until the entire period is added.</li> </ul>                                                                                                    |
|                              | <b>PPC (MAS) RECOMMENDS COMPLETING THE ENTIRE</b><br><b>PROCESS WITHIN 10 MINUTES.</b> Failure to complete corrective<br>actions in proper sequence and timing may result in severe overpayments<br>or underpayments for the member.                                                                                                    |

**Procedures** See below.

| Step | Action                                                                                                    |  |  |
|------|----------------------------------------------------------------------------------------------------|--|--|
| 1    | Click on the AD/RSV Payroll Workcenter tile.                                                                                                    |  |  |
|      | AD/RSV Payroll Workcenter                                                                                                    |  |  |
| 2    | Scroll to the Cost of Living Allowance option under the Act/RSV Pay<br>Shortcuts drop-down.<br>Suppl Clothing Allowance<br>TSP Adjustment Request<br>View My Requests (All Types)<br>Act/RSV Pay Shortcuts<br>AvIP<br>BAH Dep Data Verification<br>Cost of Living Allowance<br>Dependent Information<br>Direct Deposit<br>Housing Allowance<br>Maintain Tax Data USA<br>MGIB Enrollments<br>Net Pay Distribution<br>Pay Calendar Results<br>Sea Time Balances<br>SGL1 + FSGL1<br>TDY Data |  |  |
|      | Pay Calendar Results       Sea Time Balances       SGLI + FSGLI       TDY Data       View Member W-2s       View Open Debts / Overpayments                                                                                                    |  |  |

#### **Procedures**,

continued

| Step |                                                  |                    | Acti                   | on             |               |                      |                 |
|------|--------------------------------------------------|--------------------|------------------------|----------------|---------------|----------------------|-----------------|
| 3    | Enter the member's Em                            | pl ID. En          | sure th                | e Correct      | t Histor      | y box is che         | ecked           |
|      | and click Search.                                |                    |                        |                |               |                      |                 |
|      | Cost of Living Allowa                            | nce                |                        |                |               |                      |                 |
|      | Enter any information you h                      | ave and click      | Search                 | . Leave field  | ds blank fo   | or a list of all v   | alues.          |
|      | Find an Existing Value                           |                    |                        |                |               |                      |                 |
|      | Empl ID                                          | begins with        | ✔ 123                  | 4567           |               | ]                    |                 |
|      | Empl Record                                      |                    |                        |                |               |                      |                 |
|      | Name                                             | begins with        | ~                      |                |               |                      |                 |
|      | Last Name                                        | begins with        | ~                      |                |               |                      |                 |
|      | Second Last Name                                 | begins with        | ~                      |                |               | 1                    |                 |
|      | Alternate Character Name                         | begins with        | ~                      |                |               | 1                    |                 |
|      | Middle Name                                      | begins with        | ~                      |                |               | 1                    |                 |
|      | Business Unit                                    | begins with        | ~                      |                |               | 1                    |                 |
|      | Department Set ID                                | begins with        | ~                      |                |               | 0                    |                 |
|      | Department                                       | begins with        | -                      |                |               |                      |                 |
|      |                                                  | arreat lister      |                        | Casa Sanai     |               | ~                    |                 |
|      |                                                  | orrect Histo       | y 🗆                    | Case Sensi     | luve          |                      |                 |
|      | Search Clear                                     | Basic Search       | i 🗳 :                  | Save Search    | Criteria      |                      |                 |
|      |                                                  |                    |                        |                |               |                      |                 |
| 4    | The member's CONUS                               | COLA inf           | ormati                 | ion (if any    | y) will di    | splay Selec          | rt the          |
| -    | OUTCONUS COLA ta                                 | ab.                | orman                  | ion (n uny     | ) will al     | spiuj. Seiee         |                 |
|      | CONUS COLA OUTCONUS COLA                         |                    |                        |                |               |                      |                 |
|      | Sam Winchester Employee                          |                    | Emp                    | ID 1234567     | Empl Re       | cord 0               |                 |
|      | CONUS COLA Entitlements                          |                    |                        |                | Find          | View All First 🕢     | 1 of 1 🕟 Last   |
|      | Effective Date: 08/15/2023 3<br>Status: Active V |                    |                        |                | L             | leiete               | +               |
|      | COLA Type:                                       | ~                  | Approved:<br>Approver: |                |               |                      |                 |
|      | COLA Reason:                                     | *                  | Approved               | at:            |               |                      |                 |
|      | COLA Zip: 99801<br>Zip Code Mismatch             |                    |                        |                |               |                      |                 |
|      | PDS Zip-Code Mismatch Authorized by              | PSC/CG-1332:       |                        |                |               |                      |                 |
|      | Attach the Authorization Document, if A          | pplicable (1500 KB | Limit)                 |                |               |                      |                 |
|      | Attached File                                    |                    | Add                    | Attachment Vie | ew Attachment |                      |                 |
|      | CONUS COLA Dependent Beneficia                   | ies                |                        | Personaliz     | e   Find   🗇  | First 🕢 1 of 1       | 🕟 Last          |
|      | *Dep/Ben Name Pelation                           | Birth              | COLA Elia              | In A Service   | 50% Supp      | Last Approval        |                 |
|      |                                                  | Dirti              | COLA LIIg              | ITA SCIVICE    | So is Supp    | Last Approval        |                 |
|      |                                                  |                    |                        |                |               |                      |                 |
|      | Return to Search                                 | y 🕄 Refresh        |                        | Update/I       | Display 🖉 🛛   | nclude History 🛛 🞲 ( | Correct History |
|      | CONUS COLATOUTCONUS COLA                         |                    |                        |                |               |                      |                 |

#### Procedures,

continued

| Step | Action                                                                                                    |
|------|----------------------------------------------------------------------------------------------------|
| 5    | Click View All to display all OCONUS COLA rows.                                                                                                    |
|      | CONUS COLA OUTCONUS COLA                                                                                                    |
|      | Sam Winchester Employee Empl ID 1234567 Empl Record 0                                                                                                    |
|      | OUTCONUS COLA Entitlements Find View All First 🕢 1 of 3 🕟 Last                                                                                                    |
|      | Begin Date:     06/21/2023       End Date:     Image: Comparison of the second second |
|      | Approver: 9876543 CASTIEL COLA Type: OUTCONUS COLA With Depende  Approved at: 07/12/23 1:50PM                                                                                                    |
|      | COLA Reason: Transfer   Latest calendar results for current row                                                                                                    |
|      | COLA Locality: AK077 Q Calendar: C123080 Grade: E5<br>Annual Comp: 76755 Service Yrs:<br>Spendable Inc: 35900<br>COLA Index: 0.38<br>Daily Rate: 37.894444 × Days: 15<br>Payroll Amt: 568.420                                                                                                    |
|      | OUTCONUS COLA Dependent Beneficiaries Personalize   Find   🔄   🔣 First 🕢 1 of 1 🕟 Last                                                                                                    |
|      | *Dep/Ben Name Relation Birth COLA Elig In A Service 50% Supp Last Approval                                                                                                    |
|      | 1 01 Q Richardson, Amelia Spouse 02/22/1999 11/17/2022 01/30/2023 9:11:40AM                                                                                                    |
|      | Save               Return to Search             E Notify             Refresh               Update/Display               Include History            CONUS COLA   OUTCONUS COLA                                                                                                    |

#### Procedures,

continued

| Step | Action                                                                                                    |
|------|----------------------------------------------------------------------------------------------------|
| 6    | <ul> <li>Locate the row to be deleted. It is important to take screenshots of the member's OCONUS COLA rows before and after any corrections or deletions. This is especially important if the correction is Out-of-Range as these screenshots are required for a PPC Customer Care ticket. Click the Delete button.</li> <li>Remember: If multiple rows need to be deleted; delete in reverse chronological order (newest to oldest) and ensure each deletion is approved prior to deleting the next OCONUS COLA row.</li> </ul> |
|      | Begin Date:       12/19/2020       Image: Delete         End Date:       12/19/2020       Image: Delete       Image: Delete         Approved:       Image: Delete       Image: Delete       Image: Delete         Approved:       Image: Delete       Image: Delete       Image: Delete         COLA Type:       OUTCONUS COLA W/O Depende ▼       Approved at:       01/06/21 5:40 PM                                                                                                    |
|      | COLA Reason:       Transfer       Latest calendar results for current row         COLA Locality:       AK145       Calendar:       Grade:         Annual Comp:       Service Yrs:       Spendable Inc:         COLA Index:       Daily Rate:       X         Payroll Amt:       X       Days:                                                                                                    |
|      | OUTCONUS COLA Dependent Beneficiaries       Personalize   Find   [2]   []]       First () 1 of 1 () Last         Dependent Information       Termination Information       ITTIME                                                                                                    |
|      | *Dep/Ben Name Relation Birth COLA Elig In A Service 50% Supp Last Approval                                                                                                    |
|      |                                                                                                    |
|      | Begin Date: 12/31/2019 5                                                                                                    |
| 7    | This confirmation message will display. Click Yes. Submit record for approval to delete? (0,0) Yes No                                                                                                    |

#### **Procedures**,

| Step | Action                                                                                                    |
|------|----------------------------------------------------------------------------------------------------|
| o    | approval.                                                                                                    |
|      | CONUS COLA         OUTCONUS COLA           Sam Winchester         Employee         Empl ID 1234567         Empl Record         0                                                                     |
|      | OUTCONUS COLA Entitlements Find   View All First @ 2 of 3 @ Last                                                                                                    |
|      | Begin Date:         12/19/2020         II         Delete         +           End Date:         12/19/2020         II         Approved:         □           Approver:         9876543         CASTIEL |
|      | COLA Type:       OUTCONUS COLA W/O Depende マ         COLA Reason:       Transfer                                                                                                    |
|      | COLA Locality: AK145 Q. Calendar: Grade:<br>Annual Comp: Service Yrs:<br>Spendable Inc:<br>COLA Index:<br>Daily Rate: X Days:<br>Payroll Amt:                                                        |
|      | OUTCONUS COLA Dependent Beneficiaries     Personalize   Find   [2]   ]     First ④ 1 of 1 ⑥ Last       Dependent Information     Termination Information     [TTP]                                   |
|      | *Dep/Ben Name Relation Birth COLA Elig In A Service 50% Supp Last Approval                                                                                                    |
|      |                                                                                                    |
|      | Save C Return to Search Notify Refresh Update/Display Include History Correct History CONUS COLA   OUTCONUS COLA                                                                                     |

### Approving OCONUS COLA Transactions and Corrections

| Introduction | This section provides the procedures for a SPO to approve an OCONUS COLA transaction or correction in DA.                                                                                                    |
|--------------|----------------------------------------------------------------------------------------------------|
| Timing       | While some OCONUS COLA fields are editable and allow corrective action, if any <b>dates require correction, delete the most current row,</b> and move backwards deleting rows until reaching the incorrect row.                                          |
|              | First, <b>delete</b> the OCONUS COLA row(s) from <b>newest to the oldest</b><br>incorrect row:<br>1. Delete the NEWEST incorrect OCONUS COLA row                                                                                                    |
|              | <ol> <li>2. Approve the deletion.</li> <li>3. Repeat steps 1 and 2 until the entire affected period is deleted.</li> </ol>                                                                                                    |
|              | <ul> <li>Then, add OCONUS COLA row(s), from oldest to newest:</li> <li>1. Add the oldest OCONUS COLA row with the correct information.</li> <li>2. Approve the addition.</li> <li>3. Repeat steps 1 &amp; 2 until the entire period is added.</li> </ul> |
|              | <b>PPC (MAS) RECOMMENDS COMPLETING THE ENTIRE</b><br><b>PROCESS WITHIN 10 MINUTES.</b> Failure to complete corrective<br>actions in proper sequence and timing may result in severe overpayments<br>or underpayments for the member.                     |

**Procedures** See below.

| Step | Action                                                                              |          |
|------|-------------------------------------------------------------------------------------|----------|
| 1    | Navigate to <b>Member Self Service</b> via the drop-down or by page <b>arrows</b> . |          |
|      | DIRECT ACCESS                                                                       | : 0      |
|      | Member Self Service  Vertications Votifications                                     | C:       |
|      | Direct Access Announcements Absence Request - View AD/RSV Payslip                   | 2 Alarta |

# Approving OCONUS COLA Transactions and Corrections, Continued

#### **Procedures**,

continued

| Step | Action                                                                                                    |
|------|----------------------------------------------------------------------------------------------------|
| 2    | Click on the Requests (All Types) - View tile.                                                                                                    |
|      | Requests (All Types) - View                                                                                                    |
| 3    | The View My Action Requests page will display. Select the <b>Requests I am</b> Approver For radio button. Select OUTCONUS COLA Approval from the Transaction Name drop-down to narrow the search results. Leave the Transaction Status at Pending. Click Populate Grid. View My Action Requests CASTIEL  1. 'My Submitted Requests' allows member to bring up only their Action Requests. 2. 'Requests I am Approver For' allows approver to bring up only these submitted to them. 3. 'All Requests' allows the approver to pull up their Action Requests submitted to them. 4. Transaction Name field allows user to select a particular transaction (i.e., Absence Request, Delegation, etc.) 5. Refresh button clears the grid and defaults it back to 'My Submitted Requests' and Transaction Name, Transaction Status, and what was entered in the Submission From/Submission To Dates.  My Submitted Requests UOTCONUS COLA Approval Transaction Name: UOTCONUS COLA Approval Submission From Date: Big Populate Grid Refresh |

# Approving OCONUS COLA Transactions and Corrections, Continued

**Procedures**,

continued

| Step | Action                                                                                                    |
|------|----------------------------------------------------------------------------------------------------|
| 4    | Any pending OCONUS COLA transactions assigned to the SPO tree will be                                                                                                    |
|      | listed. Locate the appropriate request and click <b>Approve/Deny</b> .                                                                                                    |
|      | Personalize   Find   View All   [2]   First & 1.14 of 14 	 Last                                                                                                    |
|      | ApproveDeletion Pending Sam Winchester Winchester 1234567 008329 MacLead CASTIEL 2023/08/15 Approve/Deny                                                                                                    |
|      | COLA Approval Pending Bobby Singer Singer 1234567 008328 Rowena<br>MacLeod CASTIEL 2023/08/15 Approve/Deny                                                                                                    |
|      | COLA Approval Pending Dean Winchester Winchester 1234567 004620 Metatron CASTIEL 2023/08/15 Approve/Deny                                                                                                    |
|      |                                                                                                    |
| 5    | The Action Request will display. To view the OUTCONUS COLA request,                                                                                                    |
|      | click the URL Click here to view additional request information. The                                                                                                    |
|      | Action Request will open in a new window. After reviewing the request data,                                                                                                    |
|      | enter Comments as appropriate (required if denying the request) and click                                                                                                    |
|      | Approve or Deny.                                                                                                    |
|      |                                                                                                    |
|      | Singer Bobby                                                                                                    |
|      | Select this guide for step-by-step instructions on approving pay transactions:                                                                                                    |
|      | https://www.dcms.uscg.mii/Portals/10/CG-1/PPC/GUIDES/GP/SPO/Earnings/Approving%20Pay.pdf?ver=2018-08-02-095521-440                                                                                                    |
|      | Select this guide for step-by-step instructions on entering OUTCONUS COLA transactions:                                                                                                    |
|      | https://www.dcms.uscg.mil/Portals/10/CG-1/PPC/GUIDES/GP/SPO/Earnings/OUTCONUSCOLA.pdf?                                                                                                    |
|      | Perweet Detaile                                                                                                    |
|      | OUTCONUS Type: WO                                                                                                    |
|      | Instance: 4                                                                                                    |
|      | Request URL                                                                                                    |
|      | Click here to view additional request information                                                                                                    |
|      |                                                                                                    |
|      | Comment: Enter appropriate comments.                                                                                                    |
|      | Common.                                                                                                    |
|      |                                                                                                    |
|      | Approve                                                                                                    |
|      | Request Status:Pending     Generation     Generation     Gene |
|      | Approvers                                                                                                    |
|      | Multiple Approvers                                                                                                    |
|      |                                                                                                    |
|      | Comments                                                                                                    |
|      |                                                                                                    |
|      | 1                                                                                                    |

#### Approving OCONUS COLA Transactions and Corrections, Continued

Procedures,

| a.   | A                                                                                                    |
|------|----------------------------------------------------------------------------------------------------|
| Step | Action                                                                                                    |
| 6    | The Request Status will update to <b>Approved</b> or <b>Denied</b> depending on the selection in Step 5.                                                                                                    |
|      | <ul> <li>NOTE: If the OCONUS COLA transaction was part of a corrective action, repeat steps 1-5 as necessary until all correcting entries have been approved (within the recommended 10 minutes).</li> <li>Important: If the correction is Out-of-Range (any part of the affected period is older than 24 pay periods or 1 year), all corrections/changes MUST be</li> </ul> |
|      | reported to PPC Customer Care after approval to be processed manually.                                                                                                    |
|      | Request Status Approved     Sview/Hide Comments                                                                                                    |
|      | Approvers                                                                                                    |
|      | Approved<br>Castiel<br>CGHRSUP for User's SPO<br>08/15/23 - 10:40 AM                                                                                                    |
|      | Comments                                                                                                    |
|      | 1                                                                                                    |

### **Confirming OCONUS COLA Corrections**

| Introduction | This section provides the procedures for confirming the OCONUS<br>COLA corrections, by reviewing a member's Pay Calculation Results<br>and Element Assignment By Payee (EABP) in DA.                                                                                                    |
|--------------|----------------------------------------------------------------------------------------------------|
| Information  | See the <u>Pay Calculation Results and Element Assignment by Payee</u> user guides for procedures on accessing and navigating a member's Pay Calc Results and EABPs.                                                                                                    |
|              | • Steps 1 – 4 show what to look for in a member's Pay Calculation<br>Results. Pay Calculation Results will display the member's OCONUS<br>COLA entitlement, and any debits or credits attributed to OCONUS<br>COLA.                                                                                                  |
|              | • Steps 5 – 9 show what to look for on a member's EABP. The member's EABP will display the member's OCONUS COLA row(s) and will aid in determining if there are multiple OCONUS COLA rows running simultaneously, or if any dates are overlapping, as well as the # of authorized dependents, and the COLA location. |

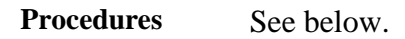

| tep |                                                                                                    | Action                                                                                                    |
|-----|----------------------------------------------------------------------------------------------------|----------------------------------------------------------------------------------------------------|
| 1   | Once the OCONUS COLA correct<br>return to the member's OCONUS<br>calendar results for current row<br>Amt | ive action request(s) has been approved,<br>COLA rows, and review the <b>Latest</b><br>information. Make a note of the <b>Payroll</b>          |
|     | CONUS COLA OUTCONUS COLA                                                                                 |                                                                                                    |
|     | Crowley Employee                                                                                         | Empl ID 1234567 Empl Record 0                                                                                                    |
|     | OUTCONUS COLA Entitlements                                                                               | Find View All First 🕢 1 of 4 🕑 Las                                                                                                    |
|     | Begin Date:         01/01/2023         is           End Date:         08/15/2023         is              | Approved: Approver: 9876543 CASTIEL                                                                                                    |
|     | COLA Type: OUTCONUS COLA W/O Depende  COLA Reason: Cost of Living Adjustment/LPC                         | Approved at: 08/15/23 10:40AM Latest calendar results for current row                                                                          |
|     | COLA Locality: AK077 Q                                                                                   | Calendar: C123080 Grade: E6<br>Annual Comp: 89137 Service Yrs:<br>Spendable Inc: 34200<br>COLA Index: 0.38<br>Daily Rate: 36.100000 × Days: 15 |
|     |                                                                                                    | Payroll Amt: 541.500                                                                                                    |
|     | OUTCONUS COLA Dependent Beneficiaries           Dependent Information         Termination Information    | Personalize   Find   🖉   🧱 First 🕚 1 of 1 🕢 Last                                                                                               |
|     | *Dep/Ben Name Relation Birth                                                                             | COLA Elig In A Service 50% Supp Last Approval                                                                                                  |
|     | 1Q                                                                                                    |                                                                                                    |
|     | Save Return to Search Notify Refresh                                                                     | Update/Display Include History Correct History                                                                                                 |

#### Confirming OCONUS COLA Corrections, Continued

Procedures,

continued

| Step |                                                                 |                                                           |                                           | Act                                   | ion                     |                            |                              |                           |                                         |
|------|-----------------------------------------------------------------|-----------------------------------------------------------|-------------------------------------------|---------------------------------------|-------------------------|----------------------------|------------------------------|---------------------------|-----------------------------------------|
| 2    | Go to Pa                                                        | y Calculatio                                              | on Results                                | s and selec                           | t the                   | pay c                      | alenda                       | r the C                   | CONUS                                   |
|      | COLA c                                                          | orrective ac                                              | tion was p                                | processed                             | for (i                  | n this                     | exam                         | ple, the                  | e pay calendar                          |
|      | is C1230                                                        | )80 (CG AC                                                | T 2023M                                   | 08M). Sel                             | ect th                  | e Ea                       | rnings                       | and <b>E</b>              | Deductions tab.                         |
|      | Note the                                                        | OCONUS                                                    | COLA an                                   | mount (thi                            | s sho                   | uld m                      | atch th                      | he Pay                    | roll Amt noted                          |
|      | in Step 1                                                       | ).                                                        |                                           |                                       |                         |                            |                              |                           |                                         |
|      | Calendar Group                                                  | Results Earnings and                                      | Deductions Acc                            | umulators Support                     | ing Elements            | 5                          |                              |                           |                                         |
|      | Crowley                                                         | Employe                                                   | ee<br>3080                                | Empl ID                               | 1234567                 | гы                         | Empl Rec                     | ord 0                     |                                         |
|      | Calendar Inform                                                 | ation                                                     | 3000                                      | 202300 ON-OTOLL A                     |                         |                            |                              | Q                         | <ul> <li>4 25 of 25 ▼ ▶ ▶</li> </ul>    |
|      |                                                                 | Calendar ID CG AC                                         | T 2023M08M                                | Pay Group                             | USCG                    |                            |                              |                           |                                         |
|      | G                                                               | Segment Number 1<br>Bross Result Value 4,285.4            | 47 USD                                    | Version<br>Net Result Value           | 1<br>3,553.07           | . (                        | JSD                          | 1                         |                                         |
|      | Earnings & Ded                                                  | uctions                                                   |                                           |                                       |                         |                            | 14                           | 1-5 of                    | 17 Y M View All                         |
|      | Element Resu                                                    | ults Components                                           | Retro Adjustments                         | Deduction Arrears                     | User Fiel               | lds ∥⊧                     |                              | 1.001                     |                                         |
|      | Element Type                                                    | Element Name                                              | Amount                                    | Description                           |                         | Instance                   | Slice Begin<br>Date          | Slice End<br>Date         | Resolution Details                      |
|      | Earnings                                                        | ВАН                                                       | 1284.000000                               | Basic Allowance for<br>Housing        |                         | 0                          | 08/01/2023                   | 08/15/2023                | Resolution Details                      |
|      | Earnings                                                        | BAS                                                       | 226.280000                                | Basic Allow for<br>Subsistence        |                         | 0                          | 08/01/2023                   | 08/15/2023                | Resolution Details                      |
|      | Earnings                                                        | BASIC PAY                                                 | 2209.950000                               | Basic Pay                             |                         | 0                          | 08/01/2023                   | 08/15/2023                | Resolution Details                      |
|      | Earnings                                                        | CLOTHING                                                  | 23.740000                                 | Clothing Allowance                    |                         | 0                          | 08/01/2023                   | 08/15/2023                | Resolution Details                      |
|      | Earnings                                                        | OCONUS COLA                                               | 541.500000                                | OutConus COLA                         |                         | 1                          | 08/01/2023                   | 08/15/2023                | Resolution Details                      |
|      | Return to Search                                                | Previous in List                                          | Next in List Noti                         | ify                                   |                         |                            |                              |                           |                                         |
|      |                                                                 |                                                           |                                           |                                       |                         |                            |                              |                           |                                         |
| 3    | If applic<br>The Retu<br>(this exa<br>Adjustn<br>Earnings & Dec | able, select<br>to Adjustme<br>mple shows<br>nent Detail. | the <b>Retro</b><br>nts tab wi<br>the mem | Adjustm<br>ill display<br>ber receive | ents<br>the d<br>ed a c | tab (n<br>ebit/c<br>credit | ew exa<br>redit a<br>of \$30 | ample<br>mount<br>)5.16). | shown below).<br>to the member<br>Click |
|      | Element Res                                                     | ults Components                                           | Retro Adjustments                         | Deduction Arrea                       | rs <u>U</u> se          | er Fields                  |                              |                           |                                         |
|      | Element Type                                                    | Element Name                                              | Amount                                    | Adjustment                            | Adjustme                | nt Adj                     | ustment Adju                 | ustment Detail            | Resolution Details                      |
|      | Earnings                                                        | BAS                                                       | 226.2800                                  | 00                                    |                         |                            |                              |                           | Resolution Details                      |
|      | Earnings                                                        | BASIC PAY                                                 | 1937.4000                                 | 00                                    |                         |                            |                              |                           | Resolution Details                      |
|      | Earnings                                                        | CLOTHING                                                  | 24.120000                                 | <b>7</b>                              |                         |                            |                              |                           | Resolution Details                      |
|      | Earnings                                                        | DELTA BAH                                                 | 381.6000                                  | -381.600000                           |                         |                            | Adju                         | istment Detail            | Resolution Details                      |
|      | Earnings                                                        | DELTA OCONUS                                              | 0.000000                                  | 305.160000                            |                         |                            | Adju                         | istment Detail            | Resolution Details                      |
|      | Return to Search                                                | h Previous in List                                        | Next in List                              | Notify                                |                         |                            |                              |                           |                                         |
|      | Calendar Group                                                  | Results   Earnings and De                                 | eductions   Accumula                      | ators   Supporting Ele                | ments                   |                            |                              |                           |                                         |
|      |                                                                 |                                                           |                                           |                                       |                         |                            |                              |                           |                                         |

### Confirming OCONUS COLA Corrections, Continued

#### Procedures,

|                                                                                                    |                                                                                                    |                                                 |                                                                                                    | Acu                                                                                                    | on                                                                                                    |                                                                                                    |                                                                                                    |
|----------------------------------------------------------------------------------------------------|----------------------------------------------------------------------------------------------------|-------------------------------------------------|----------------------------------------------------------------------------------------------------|----------------------------------------------------------------------------------------------------|----------------------------------------------------------------------------------------------------|----------------------------------------------------------------------------------------------------|----------------------------------------------------------------------------------------------------|
| If applical                                                                                                    | ole, click <b>V</b>                                                                                                    | view All                                        | to see                                                                                                    | the A                                                                                                    | mount I                                                                                                    | Delta (chai                                                                                                    | nges) that wa                                                                                                    |
| applied to                                                                                                    | each pay of                                                                                                    | calendar                                        | affecte                                                                                                    | ed.                                                                                                    |                                                                                                    |                                                                                                    |                                                                                                    |
|                                                                                                    |                                                                                                    |                                                 |                                                                                                    | Resi                                                                                                    | ult Adjustment D                                                                                                    | letail                                                                                                    |                                                                                                    |
| Results by Ca                                                                                                    | llendar Group                                                                                                    |                                                 |                                                                                                    |                                                                                                    |                                                                                                    |                                                                                                    |                                                                                                    |
| Delta Detalis                                                                                                    | Empl ID                                                                                                    | 1234567                                         |                                                                                                    | Nan                                                                                                    | Bobby Singer                                                                                                    |                                                                                                    |                                                                                                    |
|                                                                                                    | Calendar Group IE                                                                                                    | C123080                                         |                                                                                                    | Empl Reco<br>Description                                                                                                    | rd 0<br>pn 202308 ON-C                                                                                                    | YCLE AD MID MONTH                                                                                                    | 4                                                                                                    |
|                                                                                                    | Calendar IE                                                                                                    | CG ACT 2023M                                    | 08M                                                                                                    | Pay Gro                                                                                                    | up USCG                                                                                                    |                                                                                                    |                                                                                                    |
|                                                                                                    | Elemen<br>Segment Numbe                                                                                                    | t DELTA OCONU<br>r 1                            | S                                                                                                    | Descripti<br>Instan                                                                                                    | on Retro Delta C<br>ce 0                                                                                                    | DUTCONUS                                                                                                    |                                                                                                    |
| Delta Details                                                                                                    |                                                                                                    |                                                 |                                                                                                    |                                                                                                    |                                                                                                    |                                                                                                    |                                                                                                    |
| ■ Q                                                                                                    |                                                                                                    |                                                 |                                                                                                    |                                                                                                    |                                                                                                    | ▲ 1-1 of 1                                                                                                    | ✓ IN View A                                                                                                    |
| Source Calendar                                                                                                    | ID Period ID                                                                                                    | Source Element                                  | Segment<br>Number                                                                                                    | Currency                                                                                                    | Amount Delta                                                                                                    | Base Delta                                                                                                    | Unit Delta                                                                                                    |
| CG ACT<br>2023M07E                                                                                                    | A23M07PRD2                                                                                                    | OCONUS<br>COLA                                  | 1                                                                                                    | USD                                                                                                    | 305.160000,                                                                                                    | 0.000000,                                                                                                    | 0.00000                                                                                                    |
| Return                                                                                                    |                                                                                                    |                                                 |                                                                                                    |                                                                                                    |                                                                                                    |                                                                                                    |                                                                                                    |
|                                                                                                    |                                                                                                    |                                                 |                                                                                                    |                                                                                                    |                                                                                                    |                                                                                                    |                                                                                                    |
| correction<br>Range, as                                                                                                    | ns/deletion<br>these scree                                                                                                    | <b>is.</b> This i<br>enshots a                  | s espe<br>are req                                                                                                    | cially<br>uired                                                                                                    | importation for the P                                                                                                    | nt if the co<br>PC Custor                                                                                                    | rrection is C<br>ner Care ticl                                                                                                    |
| correction<br>Range, as<br>NOTE: 1                                                                                                    | ns/deletion<br>these scree<br>n this exar                                                                                                    | <b>is.</b> This i enshots a nple, the           | s espe<br>are req<br>memb                                                                                                    | cially<br>uired                                                                                                    | importan<br>for the P<br>nsferred                                                                                                    | nt if the co<br>PC Custor<br>out of stat                                                                                                    | prection is Contraction of the apprection of the appreciate and the appreciate and the ap                                                                                                    |
| correction<br>Range, as<br>NOTE: If<br>returned to                                                                                                    | ns/deletion<br>these scree<br>n this exar                                                                                                    | ns. This i<br>enshots a<br>nple, the<br>5/2023. | s espe<br>are req<br>memb                                                                                                    | cially<br>uired                                                                                                    | importation for the P                                                                                                    | nt if the co<br>PC Custor<br>out of stat                                                                                                    | prrection is <mark>C</mark><br>mer Care ticl                                                                                                    |
| correction<br>Range, as<br>NOTE: I<br>returned to<br>Elements Rec                                                                                                    | n this exar                                                                                                    | ns. This i<br>enshots a<br>nple, the<br>5/2023. | s espe<br>are req<br>memb                                                                                                    | cially<br>uired                                                                                                    | importan<br>for the P<br>nsferred                                                                                                    | out of stat                                                                                                    | rrection is Concernent of the apprection is Concernent of the appreciate of the appreciate of the appr                                                                                                    |
| correction<br>Range, as<br>NOTE: I<br>returned to<br>Element Name*                                                                                                    | n this exar<br>o AK 07/2,                                                                                                    | ns. This i<br>enshots a<br>nple, the<br>5/2023. | s esper<br>are req<br>memb                                                                                                    | cially<br>uired<br>per tra                                                                                                    | importan<br>for the P<br>nsferred                                                                                                    | Active                                                                                                    | Inforto the a<br>prrection is C<br>mer Care tick<br>te to NM and                                                                                                    |
| correction<br>Range, as<br>NOTE: I<br>returned to<br>Elements Red<br>Element Name=<br>SAVINGS                                                                                                    | n this exar<br>o AK 07/2.                                                                                                    | ns. This i<br>enshots a<br>nple, the<br>5/2023. | s esper<br>are req<br>memb                                                                                                    | Begin Date                                                                                                    | importan<br>for the P<br>nsferred                                                                                                    | Active                                                                                                    | Inforto the a<br>prrection is C<br>mer Care tick<br>te to NM and                                                                                                    |
| correction<br>Range, as<br>NOTE: I<br>returned to<br>Element Name<br>SAVINGS<br>OCONUS COLA                                                                                                    | ns/deletion<br>these screen<br>n this exar<br>o AK 07/2,<br>cipient II><br>Description<br>Savings<br>OutConus COLA                                                                                                    | ns. This i<br>enshots a<br>nple, the<br>5/2023. | recess<br>Process<br>999<br>999                                                                                                    | Begin Date 06/01/2016 06/25/2015                                                                                                    | importation for the P insferred                                                                                                    | Active                                                                                                    | rection is Concernent Care tick<br>rection NM and                                                                                                    |
| Correction<br>Range, as<br>NOTE: I<br>returned to<br>Elements Beo<br>Element Name=<br>SAVINGS<br>OCONUS COLA                                                                                                    | n this exar<br>o AK 07/2<br>cipient II»<br>Description<br>Savings<br>OutConus COLA                                                                                                    | ns. This i<br>enshots a<br>nple, the<br>5/2023. | s espe<br>are req<br>memb                                                                                                    | Begin Date 08/01/2016 08/25/2015 01/06/2017                                                                                                    | End Date<br>02/28/2021<br>12/31/2015<br>12/31/2017                                                                                                    | Active                                                                                                    | Instance                                                                                                    |
| correction<br>Range, as<br>NOTE: I<br>returned tr<br>Element Name<br>SAVINGS<br>OCONUS COLA<br>OCONUS COLA                                                                                                    | n this exar<br>AK 07/2.<br>cipient II<br>Savings<br>OutConus COLA<br>OutConus COLA                                                                                                    | ns. This i<br>enshots a<br>nple, the<br>5/2023. | Process<br>Order<br>999<br>999<br>999                                                                                                    | Begin Date<br>06/01/2016<br>06/25/2015<br>01/06/2017                                                                                                    | Important           important           for the P           sferred           02/28/2021           12/31/2015           12/31/2017                                                                                                    | Active                                                                                                    | Inforto the a<br>prrection is C<br>mer Care tick<br>te to NM and<br>Instance                                                                                                    |
| Correction<br>Range, as<br>NOTE: I<br>returned to<br>Element Name<br>SAVINGS<br>OCONUS COLA<br>OCONUS COLA<br>OCONUS COLA                                                                                                    | ns/deletion<br>these screated by these screated by the se screated by the secret of the secret by the secret of the secret by the secret of the secret by the secret of the secret of the s | ns. This i<br>enshots a<br>nple, the<br>5/2023. | Process<br>Order<br>999<br>999<br>999<br>999                                                                                                    | Begin Date           06/25/2015           01/06/2017           07/25/2023           01/01/2018                                                                                                    | Important           for the P           sferred           20228/2021           12/31/2015           12/31/2017           08/03/2018                                                                                                    | Active                                                                                                    | Inforto the a<br>prrection is C<br>mer Care tick<br>te to NM and<br>Instance                                                                                                    |
| Correction<br>Range, as<br>NOTE: I<br>returned tr<br>Element Name<br>SAVINGS<br>OCONUS COLA<br>OCONUS COLA<br>OCONUS COLA<br>OCONUS COLA                                                                                             | ns/deletion<br>these scree<br>n this exar<br>o AK 07/2.<br>cipient II><br>Description<br>Savings<br>OutConus COLA<br>OutConus COLA<br>OutConus COLA                                                                                                    | nshots a shots a nple, the 5/2023.              | Process<br>9999<br>9999<br>9999<br>9999<br>9999                                                                                                    | Begin Date<br>06/01/2016<br>06/25/2015<br>01/06/2017<br>07/25/2023<br>01/01/2018<br>01/01/2018                                                                                                    | Impert single           important           for the P           sferred           2           2           2           2           06/03/2018           12/31/2021                                                                                                    | Active                                                                                                    | rection is Concernent Care tick<br>rection to the appreciation of the concernent concernent                                                                                                    |
| Correction<br>Range, as<br>NOTE: I<br>returned to<br>Elements Rev<br>Element Name<br>SAVINGS<br>OCONUS COLA<br>OCONUS COLA<br>OCONUS COLA<br>OCONUS COLA                                                                             | ns/deletion<br>these screation<br>these screation<br>o AK 07/2,<br>cipient II)<br>Description<br>Savings<br>OutConus COLA<br>OutConus COLA<br>OutConus COLA<br>OutConus COLA                                                                                                    | ns. This i<br>enshots a<br>nple, the<br>5/2023. | Process<br>Order<br>999<br>999<br>999<br>999<br>999                                                                                                    | Begin Date<br>08/01/2016<br>08/01/2016<br>08/25/2015<br>01/06/2017<br>07/25/2023<br>01/01/2018<br>01/01/2021<br>01/01/2022                                                                                                    | Important           for the P           for the P           or the P           or the P           or the P           information           information           infor           informatin                                                                                                    | Active Active                                                                                                    | Inforto the a<br>prrection is C<br>mer Care tick<br>te to NM and<br>instance                                                                                                    |
| Correction<br>Range, as<br>NOTE: I<br>returned to<br>Elements Rev<br>Element Name<br>SAVINGS<br>OCONUS COLA<br>OCONUS COLA<br>OCONUS COLA<br>OCONUS COLA<br>OCONUS COLA                                                              | ns/deletion<br>these screated<br>n this exar<br>o AK 07/2.<br>cipient III+<br>Description<br>Savings<br>OutConus COLA<br>OutConus COLA<br>OutConus COLA<br>OutConus COLA<br>OutConus COLA                                                                                                    | nshots a angle, the 5/2023.                     | Process<br>9999<br>9999<br>9999<br>9999<br>9999<br>9999<br>9999                                                                                                    | Begin Date<br>06/01/2016<br>06/01/2016<br>06/25/2015<br>01/06/2017<br>07/25/2023<br>01/01/2018<br>01/01/2021<br>01/01/2021                                                                                                    | Impertant           important           for the P           sferred           2           2           2           2           2           2           2           2           3           3           3           3           3           3           3           3           3           3           3           3           3           3           3           3           3           3           3           3           3           3           3           3           3           3           3           3           3           3           3           3           3           3           3           3           3           3           3           3           3                                                                                                    | Active Custor                                                                                                    | rection is Concernent Care tick<br>rection to the and<br>rection is Concernent Care tick<br>rection NM and<br>rection NM and<br>rection Care tick<br>rection is Concernent Care<br>rection is Concernent Care<br>rection Care tick<br>rection Care tick<br>rection                                                                                                    |
| Correction<br>Range, as<br>NOTE: I<br>returned to<br>Elements Rev<br>Element Name<br>SAVINGS<br>OCONUS COLA<br>OCONUS COLA<br>OCONUS COLA<br>OCONUS COLA<br>OCONUS COLA<br>OCONUS COLA                                               | ns/deletion<br>these screated by the se screated by the se screated by the se screated by the second by the second by | ns. This i<br>enshots a<br>nple, the<br>5/2023. | Process<br>Order<br>999<br>999<br>999<br>999<br>999<br>999<br>999                                                                                                    | Begin Date<br>06/01/2016<br>06/01/2016<br>06/25/2015<br>01/06/2017<br>07/25/2023<br>01/01/2018<br>01/01/2018<br>01/01/2021<br>01/01/2021<br>01/01/2029<br>06/15/2018                                                                                                    | Imperial         Important           important         for the P           for the P         state           or         or           indication         or           indication         or           indin <td>Active Active Ac</td> <td>Inforto the a<br/>prrection is C<br/>mer Care tick<br/>te to NM and<br/>instance<br/>2<br/>1<br/>4<br/>1<br/>4<br/>1<br/>5<br/>9<br/>10<br/>7<br/>6</td>                                                                                                    | Active Active Ac | Inforto the a<br>prrection is C<br>mer Care tick<br>te to NM and<br>instance<br>2<br>1<br>4<br>1<br>4<br>1<br>5<br>9<br>10<br>7<br>6                                                                                                    |
| Conrection<br>Range, as<br>NOTE: I<br>returned to<br>Elements Rev<br>Element Name=<br>SAVINGS<br>OCONUS COLA<br>OCONUS COLA<br>OCONUS COLA<br>OCONUS COLA<br>OCONUS COLA<br>OCONUS COLA<br>OCONUS COLA                               | ns/deletion<br>these screated of the set screated of the set screated | ns. This i<br>enshots a<br>nple, the<br>5/2023. | Process<br>Process<br>Process<br>999<br>999<br>999<br>999<br>999<br>999<br>999                                                                                                    | Begin Date           06/01/2016           06/25/2015           01/01/2018           01/01/2021           01/01/2021           01/01/2021           01/01/2021           01/01/2021           01/01/2021           01/01/2021           01/01/2021           01/01/2021           01/01/2021           01/01/2021 | Imperial         Important           for the P         Important           for the P         Important           osferred         Important           important         Important           important         Important                                                                                                    | Active Custor                                                                                                    | rrection is C<br>mer Care ticl<br>e to NM and<br>Instance                                                                                                    |
| Correction<br>Range, as<br>NOTE: I<br>returned to<br>Elements Rev<br>Element Name =<br>SAVINGS<br>OCONUS COLA<br>OCONUS COLA<br>OCONUS COLA<br>OCONUS COLA<br>OCONUS COLA<br>OCONUS COLA<br>OCONUS COLA<br>OCONUS COLA               | ns/deletion<br>these screation<br>these screation<br>o AK 07/2.<br>cipient II<br>Description<br>Savings<br>OutConus COLA<br>OutConus COLA<br>OutConus COLA<br>OutConus COLA<br>OutConus COLA<br>OutConus COLA<br>OutConus COLA<br>OutConus COLA<br>OutConus COLA                                                                                                    | nple, the 5/2023.                               | Process           999           999           999           999           999           999           999           999           999           999           999           999           999           999           999           999           999           999           999           999           999           999           999           999           999           999           999           999           999           999           999           999           999           999           999           999           999           999           999           999           999           999           999           999           999           999           999           999           999           999                                                                                                    | Begin Date<br>06/01/2016<br>06/01/2016<br>06/25/2015<br>01/06/2017<br>07/25/2023<br>01/01/2018<br>01/01/2021<br>01/01/2021<br>01/01/2029<br>08/15/2018<br>01/01/2020<br>01/01/2020                                                                                                    | Imperial         Important           important         for the P           for the P         state           orrestant         orrestant           ind Date         orrestant           ind Date         orrestant           ind Date         orrestant           ind Date         orrestant           ind Date         orrestant           ind Date         orrestant           ind Date         orrestant           ind Date         orrestant           ind Date         orrestant           ind Date         orrestant           ind Orrestant         orrestant           ind Orrestant         orrestant           ind Orrestant         orrestant           ind Orrestant         orrestant           ind Orrestant         orrestant           ind Orrestant         orrestant           ind Orrestant         orrestant           ind Orrestant         orrestant           ind Orrestant         orrestant           ind Orrestant         orrestant           ind Orrestant         orrestant           ind Orrestant         orrestant           ind Orrestant         orrestant           ind Orrestant </td <td>Active       Image: Constraint of the constraint of the constr</td> <td>Instance<br/>Instance<br/>Instan</td> | Active       Image: Constraint of the constraint of the constr                                         | Instance<br>Instance<br>Instan |
| Correction<br>Range, as<br>NOTE: I<br>returned to<br>Elements Ber<br>Element Name*<br>SAVINGS<br>OCONUS COLA<br>OCONUS COLA<br>OCONUS COLA<br>OCONUS COLA<br>OCONUS COLA<br>OCONUS COLA<br>OCONUS COLA<br>OCONUS COLA<br>OCONUS COLA | III Constants of the set of the set of the s    | nple, the 5/2023.                               | Process           Order           999           999           999           999           999           999           999           999           999           999           999           999           999           999           999           999           999           999           999           999           999           999           999           999           999           999           999           999           999           999           999           999           999           999           999           999           999           999           999           999           999           999           999           999           999           999           999           999           999 <td>Begin Date<br/>08/01/2016<br/>06/01/2016<br/>06/25/2015<br/>01/06/2017<br/>07/25/2023<br/>01/01/2018<br/>01/01/2021<br/>01/01/2019<br/>06/15/2018<br/>01/01/2020<br/>01/01/2020<br/>01/01/2020</td> <td>Imperial         Imperial           importar         for the P           for the P         sferred           2         2/28/2021           12/31/2015         2/28/2021           12/31/2015         12/31/2017           2         06/03/2018           12/31/2017         12/31/2017           2         12/31/2017           2         12/31/2017           12/31/2018         12/31/2018           12/31/2019         12/31/2018           12/31/2018         12/31/2018</td> <td>Active       Image: Content of the content of state         Active       Image: Content of the content of state         Active       Image: Content of the content of state         Active       Image: Content of the content of the content of state         Active       Image: Content of the content of the c</td> <td>Inforto the a<br/>prrection is C<br/>mer Care tick<br/>te to NM and<br/>instance<br/>2<br/>1<br/>4<br/>1<br/>1<br/>4<br/>11<br/>5<br/>9<br/>10<br/>7<br/>6<br/>8<br/>8<br/>3<br/>2</td> | Begin Date<br>08/01/2016<br>06/01/2016<br>06/25/2015<br>01/06/2017<br>07/25/2023<br>01/01/2018<br>01/01/2021<br>01/01/2019<br>06/15/2018<br>01/01/2020<br>01/01/2020<br>01/01/2020                                                                                                    | Imperial         Imperial           importar         for the P           for the P         sferred           2         2/28/2021           12/31/2015         2/28/2021           12/31/2015         12/31/2017           2         06/03/2018           12/31/2017         12/31/2017           2         12/31/2017           2         12/31/2017           12/31/2018         12/31/2018           12/31/2019         12/31/2018           12/31/2018         12/31/2018                                                                                                    | Active       Image: Content of the content of state         Active       Image: Content of the content of state         Active       Image: Content of the content of state         Active       Image: Content of the content of the content of state         Active       Image: Content of the content of the c                                                                                                    | Inforto the a<br>prrection is C<br>mer Care tick<br>te to NM and<br>instance<br>2<br>1<br>4<br>1<br>1<br>4<br>11<br>5<br>9<br>10<br>7<br>6<br>8<br>8<br>3<br>2                                                                                                    |

Continued on next page

### Confirming OCONUS COLA Corrections, Continued

**Procedures**,

| <b>Remember:</b> Take screenshots of the 'before' EABP.                                                                                                    |                                                                           |
|----------------------------------------------------------------------------------------------------|---------------------------------------------------------------------------|
| Element Assignment By Payee                                                                                                    |                                                                           |
| Element Detail                                                                                                    |                                                                           |
| Employee ID 1234567 Empl Record 0 Name Bobby Sing                                                                                                    | er                                                                        |
| Element Name OCONUS COLA OutConus COLA Instance                                                                                                    | 10                                                                        |
| Assignment Process Detail                                                                                                    |                                                                           |
| Assignment Is Active Currency Code USD US Dollar                                                                                                    |                                                                           |
| Process Order 999 Begin Date 01/01/2022                                                                                                    | End Date 05/1                                                             |
| Previous                                                                                                    | End Date                                                                  |
| Calculation Information                                                                                                    |                                                                           |
| Calculation Rule Amount                                                                                                    |                                                                           |
| Amount                                                                                                    |                                                                           |
| Amount Element                                                                                                    |                                                                           |
| Amount Value                                                                                                    |                                                                           |
| Required Fields                                                                                                    |                                                                           |
| *COLA Type OLITCONUS COLA With Dependents                                                                                                    |                                                                           |
| *COLA Type OUTCONUS COLA With Dependents<br>*COLA Location AK073                                                                                                    |                                                                           |
| *COLA Type OUTCONUS COLA With Dependents<br>*COLA Location AK073<br># Dependents 2.000000                                                                                                    |                                                                           |
| COLA Type<br>COLA Location<br># Dependents<br>COLA Instance<br>COLA Instance<br>Before corrections/deletions: Review the Begin and End Da<br>COLA Location, and # Dependents.                                                                                                    | tes, CO                                                                   |
| COLA Type<br>COLA Location<br># Dependents<br>COLA Instance<br>Before corrections/deletions: Review the Begin and End Da<br>COLA Location, and # Dependents.<br>Element Assignment By Payee                                                                                                    | tes, CO                                                                   |
| COLA Type<br>COLA Location<br># Dependents<br>COLA Instance<br>COLA Instance<br>Before corrections/deletions: Review the Begin and End Da<br>COLA Location, and # Dependents.<br>Element Assignment By Payee                                                                                                    | tes, CO                                                                   |
| COLA Type<br>COLA Location<br># Dependents<br>COLA Instance<br>COLA Instance<br>Before corrections/deletions: Review the Begin and End Da<br>COLA Location, and # Dependents.<br>Element Assignment By Payee<br>Element Detail                                                                                                    | tes, CO                                                                   |
| COLA Type<br>COLA Location<br># Dependents<br>COLA Instance<br>COLA Instance<br>Before corrections/deletions: Review the Begin and End Da<br>COLA Location, and # Dependents.<br>Element Assignment By Payee<br>Element Detail<br>Employee ID 1234567<br>Empl Record 0 Name Bobby Singer                                                                                                    | tes, CO                                                                   |
| COLA Type<br>COLA Location<br># Dependents<br>COLA Instance<br>COLA Instance<br>COLA Instance<br>COLA Instance<br>COLA Instance<br>COLA Instance<br>COLA Location, and # Dependents.<br>Element Assignment By Payee<br>Element Detail<br>Employee ID 1234567<br>Empl Record 0 Name Bobby Singer<br>Element Name OCONUS COLA OutConus COLA Instance                                                                                                    | tes, CO)                                                                  |
| COLA Type<br>COLA Location<br># Dependents<br>COLA Instance<br>COLA Instance<br>COLA Instance<br>COLA Instance<br>COLA Instance<br>COLA Instance<br>COLA Location, and # Dependents.<br>Element Assignment By Payee<br>Element Detail<br>Employee ID 1234567<br>Element Name<br>CONUS COLA<br>COLA CONUS COLA<br>COLA Location, and # Dependents.<br>Element Assignment By Payee<br>Element Detail<br>Employee ID 1234567<br>Element Name<br>CONUS COLA<br>COLA CONUS COLA<br>COLA CONUS COLA CONUS COLA<br>COLA CONUS COLA<br>CONUS COLA CONUS COLA | tes, CO)                                                                  |
| *COLA Type       OUTCONUS COLA With Dependents         *COLA Location       AK073         # Dependents       2.000000         *COLA Instance       10.000000         Before corrections/deletions: Review the Begin and End Da COLA Location, and # Dependents.         Element Assignment By Payee         Element Detail         Employee ID       1234567         Element Name       OCONUS COLA         OutConus COLA       Instance         Assignment Process Detail       Currency Code       US Dollar         Basin Date       01/25/002                                                                                                    | tes, CO)                                                                  |
| *COLA Type       OUTCONUS COLA With Dependents         *COLA Location       AK073         *Dependents       2.000000         *COLA Instance       10.000000         Before corrections/deletions: Review the Begin and End Da COLA Location, and # Dependents.         Element Assignment By Payee         Element Detail         Employee ID       1234567         Element Name       OCONUS COLA         OutConus COLA       Instance         Assignment Process Detail       Currency Code         Process Order       999         Begin Date       07/25/2023                                                                                                    | tes, CO<br><u>r</u><br>11 <sup>(1)</sup><br><u>End Date</u><br>s End Date |
| *COLA Type       OUTCONUS COLA With Dependents         *COLA Location       # Dependents         *COLA Instance       10.00000         *COLA Instance       10.00000         Before corrections/deletions: Review the Begin and End Da COLA Location, and # Dependents.         Element Assignment By Payee         Element Detail         Employee ID       1234567         Element Name       OCONUS COLA         OutConus COLA       Instance         Assignment Process Detail       Currency Code         Process Order       999         Begin Date       07/25/2023         Previou       Updated of End Date                                                                                                    | tes, CO                                                                   |
| *COLA Type       OUTCONUS COLA With Dependents         *COLA Location       # Dependents         *COLA Instance       10.00000         *COLA Instance       10.00000         *COLA Location, and # Dependents.       10.00000         Element Assignment By Payee         Element Detail       Element Name         Element Name       OCONUS COLA         Assignment Process Detail       OutConus COLA         Process Order       999         Allow Batch Update of End Date       Updated in Fereiou         * Calculation Information       End Date                                                                                                    | tes, CO<br>11<br>End Date S End Date Sayroll Run                          |
| *COLA Type       OUTCONUS COLA With Dependents         *COLA Location       # Dependents         *COLA Instance       10.00000         *COLA Instance       10.00000         *COLA Location, and # Dependents.       10.00000         Element Assignment By Payee       Element Assignment By Payee         Element Detail       Element Name       OCONUS COLA         Assignment Process Detail       Assignment Is Active       OutConus COLA         Process Order       999       Begin Date       07/25/2023         Previou       Updated in F       Calculation Rule       Amount                                                                                                    | tes, COI                                                                  |
| *COLA Type       OUTCONUS COLA With Dependents         *COLA Location       # Dependents         *COLA Instance       10.00000         *COLA Instance       10.00000         *COLA Location, and # Dependents.       10.00000         Before corrections/deletions: Review the Begin and End Da COLA Location, and # Dependents.         Element Detail       Element Assignment By Payee         Element Detail       Element Name         Element Name       OCONUS COLA         Assignment Process Detail       Assignment Is Active         Process Order       999         Begin Date       07/25/2023         Previou       Updated of End Date         Updated in f       Calculation Rule         Amount       Amount                                                                                                    | tes, CO<br>11                                                             |
| COLA Type       CUTCONUS COLA With Dependents         *COLA Location       # Dependents         *COLA Instance       10.00000         *COLA Instance       10.00000         Before corrections/deletions: Review the Begin and End Da COLA Location, and # Dependents.         Element Detail       Element Assignment By Payee         Element Detail       Employee ID         Element Name       OCONUS COLA         OutConus COLA       Instance         Assignment Process Detail       OutConus COLA         Process Order       999         Begin Date       07/25/2023         Proviou       Updated in F         Calculation Rule       Amount         Amount       Amount         Amount       Amount         Amount       Amount                                                                                                    | tes, CO<br>11                                                             |
| "COLA Type<br>"COLA Location<br># Dependents<br>"COLA Instance       OUTCONUS COLA With Dependents<br>AK073         "COLA Location<br>"COLA Instance       2.000000         "COLA Instance       10.000000         Before corrections/deletions: Review the Begin and End Da<br>COLA Location, and # Dependents.         Element Detail       Element Assignment By Payee         Element Detail       OutConus COLA         Employee ID       1234567         Element Name       OCONUS COLA         OutConus COLA       Instance         Assignment Process Detail       OutConus COLA         Process Order       999         Begin Date       07/25/2023         Previou       Updated in F         Calculation Rule       Amount         Amount Element       Amount         Amount Value       Y         Required Fields       Y                                                                                                    | tes, CO<br>11                                                             |
| "COLA Type       OUTCONUS COLA With Dependents         "COLA Location       # Dependents         "COLA Instance       10.000000         Before corrections/deletions: Review the Begin and End Da COLA Location, and # Dependents.         Element Detail       Element Assignment By Payee         Element Detail       Element Name         Element Name       OCONUS COLA         Outconus COLA       Instance         Assignment Process Detail       Currency Code         Process Order       999         Begin Date       07/25/2023         Previou       Updated in f         Calculation Rule       Amount         Amount Element       Amount         Amount Element       Amount Value         * Required Fields       "COLA Type                                                                                                    | tes, CO<br>11                                                             |
| "COLA Type       OUTCONUS COLA With Dependents         "COLA Location       # Dependents         "COLA Instance       10.000000         Before corrections/deletions: Review the Begin and End Da COLA Location, and # Dependents.         Element Assignment By Payee         Element Detail         Element Detail         Element Process Detail         Assignment Process Detail       Currency Code       USD         Assignment Is Active       Currency Code       USD Dollar         Process Order       999       Begin Date       07/25/2023         Previou       Updated of End Date       Updated in f         Calculation Rule       Amount       Amount Value         * Required Fields       "COLA Type       OUTCONUS COLA With Dependents         "COLA Location       "COLA Location       K145                                                                                                    | tes, CO<br>11                                                             |
| *COLA Type<br>*COLA Location<br># Dependents<br>*COLA Location       OUTCONUS COLA With Dependents<br>AK073         # Dependents<br>*COLA Instance       10.00000         Before corrections/deletions: Review the Begin and End Da<br>COLA Location, and # Dependents.         Element Assignment By Payee         Element Detail         Employee ID       1234567         Element Name       OCOLA         OutConus COLA       Instance         Assignment Process Detail       OutConus COLA         Process Order       999         Begin Date       07/25/2023         Proviou       Allow Batch Update of End Date         Updated in I       Amount         Amount Location       Coll A Type<br>*COLA Type         * Required Fields       *COLA Type<br>*COLA Location<br># Dependents                                                                                                    | tes, CO<br>11<br>End Date<br>s End Date<br>'ayroll Run                    |